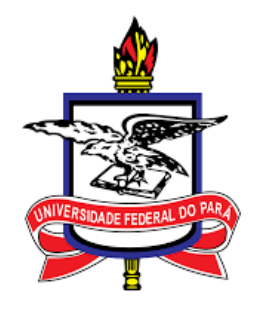

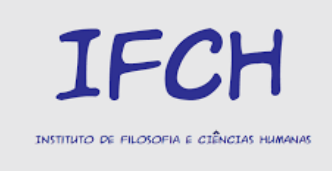

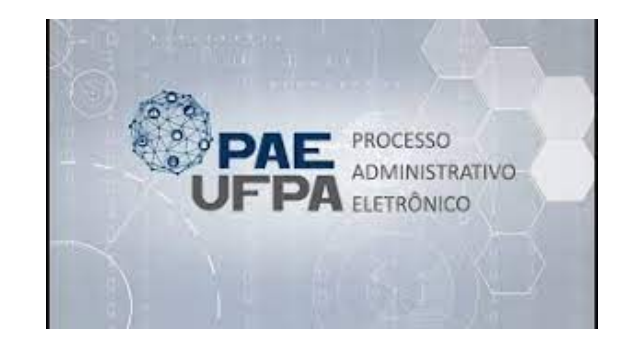

# ABERTURA DE PROCESSO ELETRÔNICO- RELATÓRIO FINAL OU PARCIAL DE PROJETO DE PESQUISA E EXTENSÃO

### 1º PASSO: Faça o acesso no SIPAC com usuário e senha

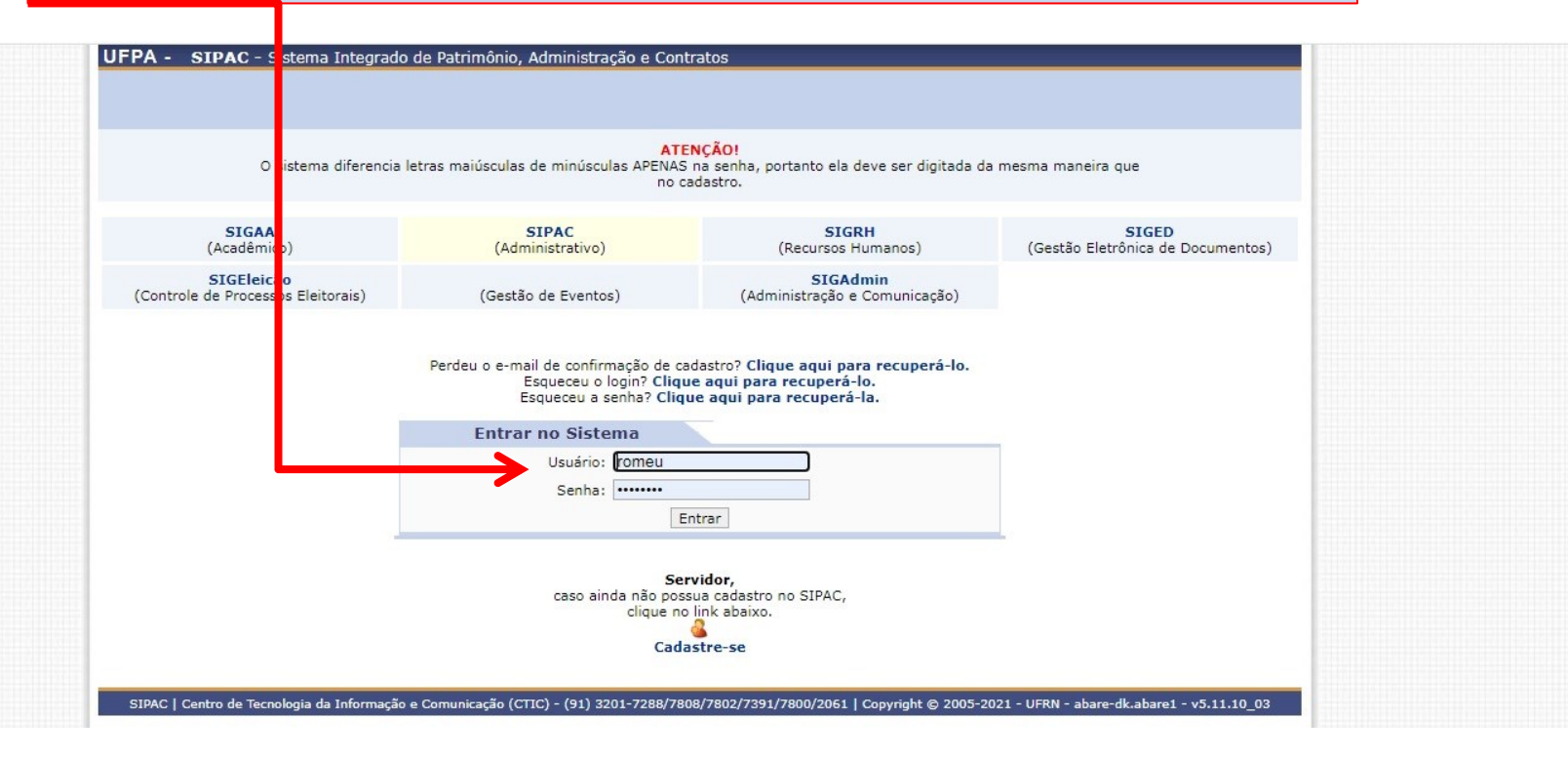

### 2º PASSO: Clique em Mesa Virtual

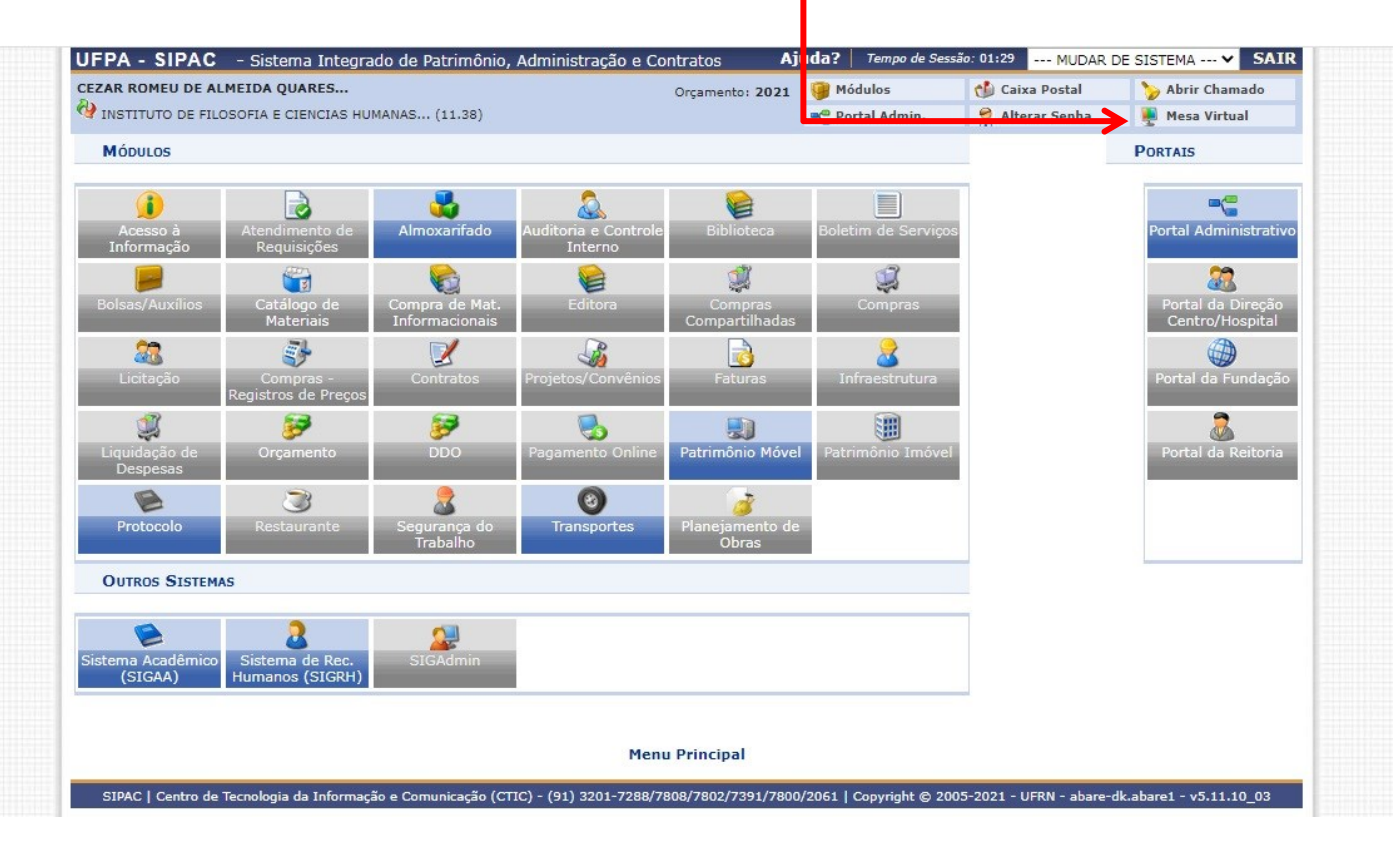

## 3º PASSO: Clique em Processos

| UFPA - SIPAC - Sistema Integrado de Patrimônio, Administração e Contratos                                                                                                    |                                                                                                    |
|----------------------------------------------------------------------------------------------------|----------------------------------------------------------------------------------------------------|
| CEZAR ROMEU DE ALMEIDA QUARES     Orçamento: 2021 <sup>O</sup> INSTITUTO DE FILOSOFIA E CIENCIAS HUMANAS (11.38)           Orçamento: 2021                                                                                                    |                                                                                                    |
| A MÓDULO DE PROTOCOLO > 🖵 MESA VIRTUAL                                                                                                    |                                                                                                    |
| Processos Documentos Despachos Memorandos Arquivo Consultas Relatórios                                                                                                    |                                                                                                    |
| MESA VIRTUAL                                                                                                    |                                                                                                    |
| Processos: Internos Externos                                                                                                    |                                                                                                    |
| Filtros: Eletrônicos x                                                                                                    |                                                                                                    |
| Martine at he hereite                                                                                                    |                                                                                                    |
| Mostrar 25 Y Processos                                                                                                    | 0 Itens Selecionados                                                                                                    |
| Processo<br>Processo                                                                                                    | 0 Itens Selecionados<br>Enviado por                                                                                                    |
| Mostrar       25       ✓       Processos         Processo       23073.030556/2021-13        ▲         125.421 - EXPEDIÇÃO DE DIPLOMA DOS ALUNOS DOS CURSOS DE GRADUAÇÃO                                                                                                    | 0 Itens Selecionados<br>Enviado por<br>COORCEREG (11.22.03)                                                                                          |
| Mostrar       25       Processos         Processo       23073.030556/2021-13 A         125.421 - EXPEDIÇÃO DE DIPLOMA DOS ALUNOS DOS CURSOS DE GRADUAÇÃO         23073.030557/2021-50 A         125.421 - EXPEDIÇÃO DE DIPLOMA DOS ALUNOS DOS CURSOS DE GRADUAÇÃO                                                                                                    | COORCEREG (11.22.03)                                                                                                    |
| Mostrar       25       ♥ Processos         Processo       23073.030556/2021-13        ▲         125.421 - EXPEDIÇÃO DE DIPLOMA DOS ALUNOS DOS CURSOS DE GRADUAÇÃO       23073.030557/2021-50        ▲         125.421 - EXPEDIÇÃO DE DIPLOMA DOS ALUNOS DOS CURSOS DE GRADUAÇÃO       23073.030557/2021-50        ▲         125.421 - EXPEDIÇÃO DE DIPLOMA DOS ALUNOS DOS CURSOS DE GRADUAÇÃO       125.421 - EXPEDIÇÃO DE DIPLOMA DOS ALUNOS DOS CURSOS DE GRADUAÇÃO         134.421 - EXPEDIÇÃO DE DIPLOMA DOS ALUNOS DOS CURSOS DE PÓS-GRADUAÇÃO STRICTO SENSU                                                                                                    | O Itens Selecionados         Enviado por         COORCEREG (11.22.03)         COORCEREG (11.22.03)         CIAC (11.22)                              |
| Mostrar       25       ✓ Processos         Processo       23073.030556/2021-13        ▲         125.421 - EXPEDIÇÃO DE DIPLOMA DOS ALUNOS DOS CURSOS DE GRADUAÇÃO       23073.030557/2021-50        ▲         125.421 - EXPEDIÇÃO DE DIPLOMA DOS ALUNOS DOS CURSOS DE GRADUAÇÃO       23073.030557/2021-50        ▲         125.421 - EXPEDIÇÃO DE DIPLOMA DOS ALUNOS DOS CURSOS DE GRADUAÇÃO       23073.031133/2021-11        ▲         134.421 - EXPEDIÇÃO DE DIPLOMA DOS ALUNOS DOS CURSOS DE PÓS-GRADUAÇÃO STRICTO SENSU       23073.028358/2021-81        ▲         134.421 - EXPEDIÇÃO DE DIPLOMA DOS ALUNOS DOS CURSOS DE PÓS-GRADUAÇÃO STRICTO SENSU       23073.028358/2021-81        ▲ | O Itens Selecionados         Enviado por         COORCEREG (11.22.03)         COORCEREG (11.22.03)         CIAC (11.22)         COORCEREG (11.22.03) |

## 4º PASSO: Clique em Abrir Processo

| CEZAR ROM  | SIPAC - Sistema Integi<br>EU DE ALMEIDA QUARES<br>10 DE FILOSOFIA E CIENCIAS H | rado de Patrimônio, Ad | ministração | e Contratos<br>Orçamento: | 2( 21             |                           |            |  |
|------------|--------------------------------------------------------------------------------|------------------------|-------------|---------------------------|-------------------|---------------------------|------------|--|
| 希 Μόρι     | ilo de Protocolo > 🖵 M                                                         | ESA VIRTUAL            |             |                           |                   |                           |            |  |
| Processos  | Documentos Despa                                                               | achos Memorandos       | Arquivo     | Consultas                 | Felatórios        |                           |            |  |
| Abri       | r Processo                                                                     | ←                      |             |                           |                   |                           |            |  |
| Cad        | astrar Processo                                                                |                        |             |                           |                   |                           |            |  |
| Soli       | citar Novo Tipo de Processo                                                    |                        |             |                           |                   |                           |            |  |
| Auto       | iar Processo                                                                   |                        |             |                           |                   |                           |            |  |
| Can        | celamento                                                                      | •                      |             |                           |                   |                           |            |  |
| Dilig      | ência                                                                          |                        |             |                           |                   | 0 Thomas Collectioner des |            |  |
| Flux       | o de Processo                                                                  | •                      |             |                           |                   | U Itens Selecionados      |            |  |
| Junt       | ada de Processos                                                               | •                      |             |                           |                   | Enviado por               | Enviado Em |  |
| Mov        | imentação                                                                      | •                      |             |                           |                   | COORCEREG (11.22.03)      | 20/10/2021 |  |
| Oco        | rrências                                                                       | LUNOS DO               | S CURSOS E  | DE GRADUAÇÃO              |                   |                           |            |  |
| Proc       | cessos Sigilosos                                                               | •                      |             | ~                         |                   | COORCEREG (11.22.03)      | 20/10/2021 |  |
| Reg        | istrar Dados do Processo                                                       | LUNOS DO               | S CURSOS E  | DE GRADUAÇAO              |                   |                           |            |  |
| Etiq       | uetas Protocoladoras                                                           |                        |             |                           |                   | CIAC (11.22) 19/10/20     |            |  |
| Etiq       | uetas para Capas                                                               | •                      | 0 000000    | L TOD OTADOA              | CAO STRUCTO SENSO |                           |            |  |
| Ferr       | amenta para Código de Barr                                                     | as LUNOS DO            | S CURSOS E  | )E PÓS-GRADUA             | ÇÃO STRICTO SENSU | COORCEREG (11.22.03)      | 18/10/2021 |  |
| <b>23</b>  | 073.038124/2021-42 A                                                           | LOMA DOS ALUNOS DO     | S CURSOS E  | DE PÓS-GRADUA             | ÇÃO STRICTO SENSU | COORCEREG (11.22.03)      | 18/10/2021 |  |
| <b>23</b>  | 073.032490/2021-98 🗟                                                           | LOMA DOS ALUNOS DO     | S CURSOS E  | DE PÓS-GRADUA             | ÇÃO STRICTO SENSU | COORCEREG (11.22.03)      | 18/10/2021 |  |
| <b>23</b>  | 073.039672/2021-90 🗟                                                           | ESSÃO FUNCIONAL        |             |                           |                   | SECRETEXECUT (11.38.19)   | 16/10/2021 |  |
| 230<br>023 | 073.039674/2021-89 🗟<br>8.03 - ASCENSÃO E PROGR                                | ESSÃO FUNCIONAL        |             |                           |                   | SECRETEXECUT (11.38.19)   | 16/10/2021 |  |
| DIS        | 073.037188/2021-26 🗟<br>PENSA DE LICITAÇÃO                                     |                        |             |                           |                   | GOF (11.69.05.03)         | 14/10/2021 |  |
| 230        | 073.039852/2021-71                                                             |                        |             |                           |                   | COORCEREG (11.22.03)      | 14/10/2021 |  |

|                                 | : Listar Classificações CONARO                                                                   |   |
|---------------------------------|--------------------------------------------------------------------------------------------------|---|
|                                 | DADOS GERAIS DO PROCESSO                                                                         |   |
| sunto do Processo (CONARQ):     | 003 - RELATÓRIOS DE ATIVIDADES                                                                   | 8 |
| Processo eletrônico:            | *      Sim O Não      []                                                                         |   |
|                                 | Todo o conteúdo deste processo (inclusive os documentos) deve estar cadastrado no sistema e suas |   |
|                                 | A tramitações serão feitas em meio eletrônico pelo SIPAC.                                        |   |
|                                 | RELATÓRIO FINAL DO PROJETO DE PESQUISA " MAPEAMENTOS DE COMPETÊNCIAS NA                          |   |
| Assunto Detalhado:              | ADMINISTRAÇAO PUBLICA"                                                                           |   |
|                                 |                                                                                                  |   |
|                                 | (900 caracteres/94 digitados)                                                                    |   |
| Natureza do Processo:           | * OSTENSIVO V                                                                                    |   |
|                                 | Ostensivo: processo cujo teor deve ser do conhecimento do público em geral e ficará disponível   |   |
|                                 | para consulta na area publica do sistema.                                                        |   |
|                                 |                                                                                                  |   |
| Observação:                     |                                                                                                  |   |
|                                 | (4000 caracteres/0 digitados)                                                                    |   |
|                                 |                                                                                                  |   |
| A seguir, é possível indicar as | pessoas interessadas ao processo de acordo com a sua categoria dentro da instituição.            |   |
| DO INTERESSADO                  |                                                                                                  |   |
| Categoria:                      | Servidor                                                                                         |   |
| Servidor                        | CEZAR ROMEU DE ALMEIDA QUARESMA (2205889)                                                        |   |
| Jul Protection -                |                                                                                                  |   |

| 6° PA                                                                                                | SSO: Selecione Process                                                                                                    | o eletrônico - Si              |
|----------------------------------------------------------------------------------------------------|----------------------------------------------------------------------------------------------------|--------------------------------|
|                                                                                                    | : Listar Classificações CONARO                                                                                                    | cação CONARO                   |
|                                                                                                    | Dades Gerais do Processo                                                                                                    |                                |
| Assunto do Processo (CONARQ):<br>Processo eletrônico:<br>Assunto Detalhado:<br>Natureza do Processo: | 003 - RELATÓRIOS DE ATIVIDADES <ul> <li>SINCO Não</li> <li>Todo o conteúdo deste processo (inclusive os documentos) deve esta tramitações serão feitas em meio eletrônico pelo SIPAC.</li> </ul> RELATÓRIO FINAL DO PROJETO DE PESQUISA " MAPEAMENTOS DE ADMINISTRAÇÃO PÚBLICA"         (900 caracteres/94 digitados)         OSTENSIVO         Ostensivo: processo cujo teor deve ser do conhecimento do propara consulta na área pública do sistema. | r cadastrado no sistema e suas |
| Observação:<br>A seguir, é possível indicar as<br>DADOS DO INTERESSADO                               | (4000 caracteres/0 digitados)<br>pessoas interessadas ao processo de acordo com a sua categoria der                                                                                                    | ntro da instituição.           |
|                                                                                                    | (e-mile)                                                                                                    | ~                              |
| Categoria:                                                                                           | Servidor                                                                                                    |                                |

| 70                                                       | Passo: Descreva o assunto detalhad                                                                                                    | 10 |
|----------------------------------------------------------|----------------------------------------------------------------------------------------------------|----|
|                                                          | Dados Gerais do Processo                                                                                                    |    |
| Assunto do Processo (CONALQ):<br>Processo eletrôr ico: * | 003 - RELATÓRIOS DE ATIVIDADES<br>● Sim ○ Não ?<br>Todo o conteúdo deste processo (inclusive os documentos) deve estar cadastrado no sistema e suas                              | 8  |
| Assunto Detalhado:                                       |                                                                                                    |    |
| Natureza do Processo: *                                  | (900 caracteres/94 digitados) OSTENSIVO OSTENSivo: processo cujo teor deve ser do conhecimento do público em geral e ficará disponível para consulta na área pública do sistema. |    |
| Observação:                                              |                                                                                                    |    |
| A seguir, é possível indicar as p                        | (4000 caracteres/0 digitados)<br>essoas interessadas ao processo de acordo com a sua categoria dentro da instituição.                                                            |    |
| JADOS DO INTERESSADO                                     |                                                                                                    |    |
| Categoria: *<br>Servidor: *                              | CEZAR ROMEU DE ALMEIDA QUARESMA (2205889)                                                                                                    |    |
|                                                          |                                                                                                    |    |

### 8º Passo: Selecione a natureza do Processo - Ostensivo

| Assunto do Processo (CONARO):                                                                                                    | 003 - RELATÓRIOS DE ATIVIDADES                                                                             |                                                        |  |
|----------------------------------------------------------------------------------------------------|----------------------------------------------------------------------------------------------------|--------------------------------------------------------|--|
| Processo eletrônico: 1                                                                                                    | 🖲 Sim 🔿 Não <b>?</b>                                                                                       |                                                        |  |
|                                                                                                    | Todo o conteúdo deste processo (inclusive os docum<br>tramitações serão feitas em meio eletrônico pelo SIF | entos) deve estar cadastrado no sistema e suas<br>PAC. |  |
| Assunto Deta hado: 1                                                                                                    | RELATÓRIO FINAL DO <u>PROJETO</u> DE PESQUISA <sup>=</sup> MAI<br>ADMINISTRAÇÃO PÚBLICA <sup>=</sup>       | PEAMENTOS DE COMPETÊNCIAS NA                           |  |
| ↓                                                                                                    | (900 caracteres/94 digitados)                                                                              | 13                                                     |  |
| Natureza do Processo:                                                                                                    | OSTENSIVO V                                                                                                |                                                        |  |
|                                                                                                    | Ostensivo: processo cujo teor deve ser do con<br>para consulta na área pública do sistema.                 | hecimento do público em geral e ficará disponível      |  |
| Observação:                                                                                                    |                                                                                                    |                                                        |  |
|                                                                                                    | (4000 caracteres/0 digitados)                                                                              |                                                        |  |
| A seguir, é possível indicar as                                                                                                    | pessoas interessadas ao processo de acordo com a su                                                        | a categoria dentro da instituição.                     |  |
| Dados do Interessado                                                                                                    |                                                                                                    |                                                        |  |
| Categoria:                                                                                                    | Servidor                                                                                                   | ~                                                      |  |
| Constant of the second second s |                                                                                                    | ]                                                      |  |

|                                                                              | (900 caracteres/94 digitados)                                                                                                    |
|------------------------------------------------------------------------------|----------------------------------------------------------------------------------------------------|
| Natureza do Processo:                                                        | * OSTENSIVO                                                                                                    |
|                                                                              | Ostensivo: processo cujo teor deve ser do conhecimento do público em geral e ficará disponível                                      |
|                                                                              | para consulta na área pública do sistema.                                                                                           |
|                                                                              |                                                                                                    |
| Observação:                                                                  |                                                                                                    |
|                                                                              | (4000 constants (0 digitades)                                                                                                    |
|                                                                              |                                                                                                    |
| A sequir é possível indigar a                                                | as necesas interessadas ao processo de acordo com a sua categoria dentro da instituição                                             |
|                                                                              | is pessoas interessadas ao processo de acorto com a sua categoria dentro da instituição.                                            |
| DADOS DO INTERESSADO                                                         |                                                                                                    |
| Categoria:                                                                   | : * Servidor                                                                                                    |
|                                                                              | : * CEZAR ROMEU DE ALMEIDA QUARESMA (2205889)                                                                                       |
| Servidor:                                                                    |                                                                                                    |
| Servidor:<br>Notificar Interessad                                            | ło: ® Sim ○ Não                                                                                                    |
| Servidor:<br>Notificar Interessad<br>E-mail:                                 | do: ● Sim ○ Não<br>: *[ctic_sistemas@ufpa.br                                                                                        |
| Servidor:<br>Notificar Interessad<br>E-mail:                                 | do:   Sim O Não  * ctic_sistemas@ufpa.br  Inserir                                                                                   |
| Servidor:<br>Notificar Interessad<br>E-mail:                                 | do:      Sim O Não     Sistemas@ufpa.br     Inserir     Sistemas@ufpa.br     Inserir                                                |
| Servidor:<br>Notificar Interessad<br>E-mail:<br>INTERESSADOS INSERIDOS NO PR | do:      Sim O Não     Inserir     Inserir     Excluir Interessado                                                                  |
| Servidor:<br>Notificar Interessad<br>E-mail:<br>INTERESSADOS INSERIDOS NO PR | do: © Sim O Não<br>: * ctic_sistemas@ufpa.br<br>Inserir<br>@]: Excluir Interessado<br>ROCESSO (0)<br>Identificador Nome E-mail Tipo |

## 10° Passo: Clique em Finalizar

|                                          | DADOS GERAIS DO PROCES                                                                                            | iso                                            |          |   |
|------------------------------------------|----------------------------------------------------------------------------------------------------|------------------------------------------------|----------|---|
| Assunto do Processo (CONARQ):            | 230 - PROJETOS DE PESQUISA                                                                                        |                                                | 8        |   |
| Processo eletrônico:                     | * 🖲 Sim 🔿 Não <b>?</b>                                                                                            |                                                |          |   |
|                                          | Todo o conteúdo deste processo (inclusive os documenti<br>tramitações serão feitas em meio eletrôr co pelo SIPAC. | os) deve estar cadastrado no sistema e suas    |          |   |
| Assunto Detalhado:                       | PROJETO DE PESQUISA "MAPEAMENTO DE COMPETÊNC                                                                      | IAS NA ADMINISTRAÇÃO PÚBLICA"                  |          |   |
|                                          |                                                                                                    | 11                                             |          |   |
|                                          | (900 caracteres/73 digitados)                                                                                     |                                                |          |   |
| Natureza do Processo:                    | OSTENSIVO V                                                                                                    |                                                |          |   |
|                                          | Ostensivo: processo cujo teor deve s r do conhece<br>para consulta na área pública do sistema.                    | imento do público em geral e ficará disponível |          |   |
| Observação:                              |                                                                                                    |                                                |          |   |
|                                          | (4000 caracteres/0 digitados)                                                                                     | //                                             |          |   |
| A seguir, é possível indicar as          | pessoas interessadas ao processo de acordo com a sua c                                                            | ategoria dentro da instituição.                |          |   |
| Catalantia                               |                                                                                                    |                                                |          |   |
| Categoria:                               | * Servidor                                                                                                    |                                                |          |   |
| Servicor:                                |                                                                                                    |                                                |          |   |
| Notificar Interessado                    | : O Sim O Não                                                                                                    |                                                |          |   |
| E-mail:                                  | Tanania                                                                                                    |                                                |          |   |
|                                          |                                                                                                    |                                                |          |   |
| INTERFECTOR INCERTOR NO DR               | (1)                                                                                                    | 3                                              |          |   |
| INTERESSADUS INSERIDUS NU PRU            | (1)                                                                                                    | F-mail                                         | Tino     |   |
| Identificador Nome                       |                                                                                                    |                                                |          |   |
| Identificador Nome<br>2205889 CEZAR ROME | U DE ALMEIDA QUARESMA                                                                                             | romeu@ufpa.br                                  | Servidor | 0 |
| Identificador Nome<br>2205889 CEZAR ROME | U DE ALMEIDA QUARESMA                                                                                             | romeu@ufpa.br                                  | Servidor | 3 |
| Identificador Nome                       | U DE ALMEIDA QUARESMA                                                                                             | romeu@ufpa.br                                  | Servidor | 3 |

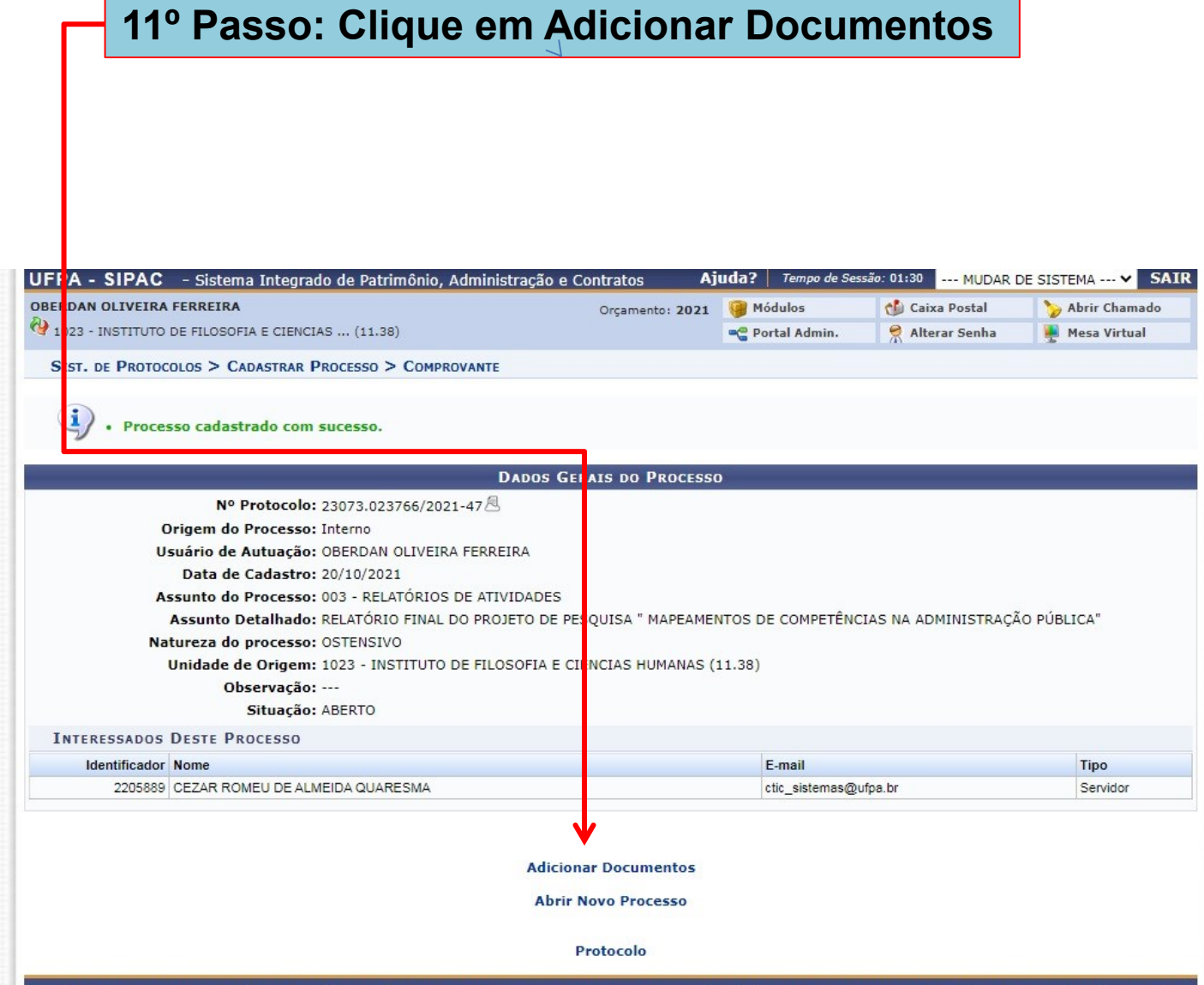

SIPAC | Centro de Tecnologia da Informação e Comunicação (CTIC) - (91) 3201-7288/7808/7802/7391/7800/2061 | Copyright © 2005-2021 - UFRN - 57eea18e19c2.camuti1 - v-SNAPSHOT

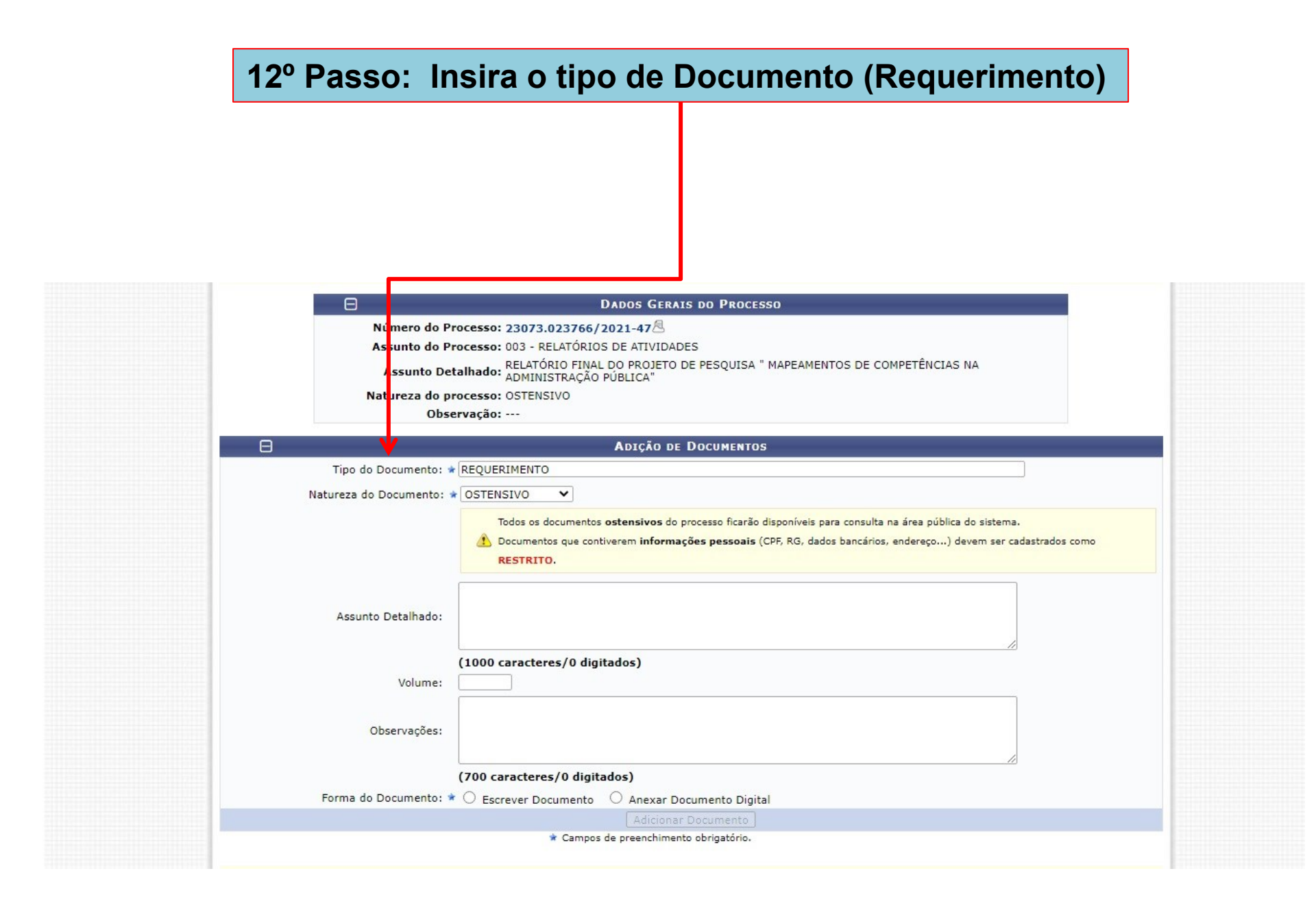

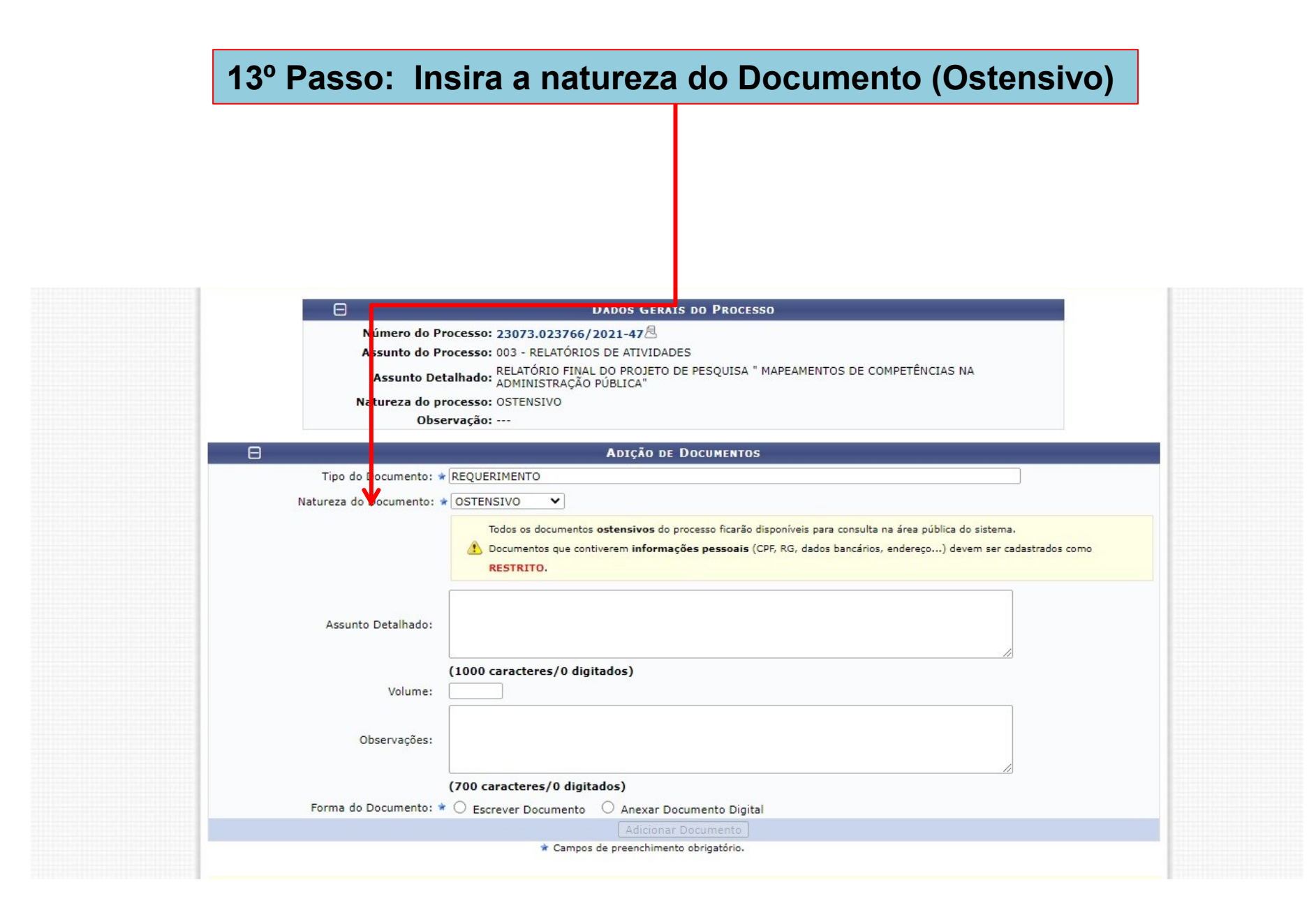

## 14º Passo: Selecione a Forma do Documento (Escrever Documento)

| Númere de              | Burgersen 22022 022767 (2021 01 🗐                           |                                                    |  |
|------------------------|-------------------------------------------------------------|----------------------------------------------------|--|
| Assunto do             | Processo: 230/3.023/6//2021-9123                            |                                                    |  |
| Assunto D              | etalhado: PROJETO DE PESQUISA "MAPEAMENTOS DE COM           | PETÊNCIAS NA ADMINISTRAÇÃO PÚBLICA"                |  |
| Natureza do            | processo: OSTENSIVO                                         |                                                    |  |
| Ob                     | servação:                                                   |                                                    |  |
|                        | Adição de Documentos                                        |                                                    |  |
| Tipo do Documento:     | * REQUERIMENTO                                              |                                                    |  |
| Natureza do Documento: | STENSIVO V                                                  |                                                    |  |
|                        | Todos os documentos <b>ostensivos</b> do processo ficarão d | sonoívais para consulta na área pública do sistema |  |
|                        | RESTRITO.                                                   |                                                    |  |
| Assunto Detalhado:     |                                                             |                                                    |  |
|                        | (1000 caracteres/0 digitados)                               |                                                    |  |
| Volume:                |                                                             |                                                    |  |
|                        |                                                             |                                                    |  |
| Observaçõe:            |                                                             |                                                    |  |
|                        |                                                             |                                                    |  |
|                        | (700 caracteres/0 digitados)                                |                                                    |  |
| Forma do Documento:    | *      Escrever Documento      Anexar Documento Digital     |                                                    |  |
|                        |                                                             |                                                    |  |

|             | 15º Passo: Insira o teor do Requerimento                                                                                                    |
|-------------|----------------------------------------------------------------------------------------------------|
|             |                                                                                                    |
|             |                                                                                                    |
|             |                                                                                                    |
| Esc         |                                                                                                    |
| ATE<br>o te | GÃO: evitar copiar e colar textos ja rormatados, pois os mesmos acabam gerando erros de formatação ao imprimir o documento, o ideal seria copiar apenas<br>o e realizar a formatação abaixo ou carregar de algum modelo existente. |
|             | CARREGAR MODELO CARREGAR MODELO UNIDADE                                                                                                    |
| Arqu        | o ▼ Editar ▼ Inserir ▼ Visualizar ▼ Formatar ▼ Tabela ▼                                                                                                    |
| •           | I U S − Ix x, x <sup>2</sup> A T A T E E E E E E T E E E 66<br>X D D H ③ Ω Ø Ø Ω I O T E F H 9                                                                                                    |
| Forma       | Paragrato • Ariai • 11pt • Palavras Reservadas • Referencias •                                                                                                    |

Ao Prof. Cezar Romeu de Almeida Quaresma

Prezado Senhor Diretor,

Solicito a apreciação do Relatório Final do <u>Projeto</u> de Pesquisa "MAPEAMENTOS DE COMPETÊNCIAS NA ADMINISTRAÇÃO PÚBLICA" na próxima reunião Ordinária do Conselho da FAPSI. Aproveito para informar que o referido <u>projeto</u> foi executado no período de 2020 a 2021 com financiamento externo de verbas parlamentares e liberação de carga horária para o coordenador.

Seguem anexos o relatório Final do Projeto de Pesquisa e Documentos comprobatórios de cumprimento dos requisitos constantes do anexo [ da Resolução Nº 4.918, de 25 de abril de 2017 – CONSEPE

| 1                                                     | 6º Passo:                                                                                                    | Clique e                                                                                                    | m adicic                                                                          | nar Docun                                                                                            | nento                                                           |                                                                             |  |
|-------------------------------------------------------|----------------------------------------------------------------------------------------------------|----------------------------------------------------------------------------------------------------|-----------------------------------------------------------------------------------|----------------------------------------------------------------------------------------------------|-----------------------------------------------------------------|-----------------------------------------------------------------------------|--|
| Ao Prof.<br>Prezado                                   | <u>Cezar</u> Romeu de Almeid                                                                                                    | a Quaresma                                                                                                    |                                                                                   |                                                                                                    |                                                                 |                                                                             |  |
| Solicito<br>próxima<br>financia<br>Seguerr<br>Resoluç | a apreciação do Relatóri<br>reunião Ordinária do Cor<br>mento externo de verbas p<br>a anexos o relatório Final o<br>ão № 4.918, de 25 de abr | o Final do Projeto d<br>hselho da <u>FAPSI</u> . Ap<br>barlamentares e libe<br>do <u>Projeto</u> de Pesqu<br>il de 2017 – <u>CONSE</u> | Pesquisa "MAPE,<br>oveito para informa<br>ação de carga horá<br>sa e Documentos c | AMENTOS DE COMPET<br>ir que o referido projeto<br>ria para o coordenador.<br>omprobatórios de cumpri | ÊNCIAS NA ADMIN<br>foi executado no per<br>mento dos requisitos | ISTRAÇÃO PÚBLICA" na<br>íodo de 2020 a 2021 com<br>constantes do anexo Į da |  |
|                                                       |                                                                                                    | * Ca                                                                                                    | Adicionar Do                                                                      | cumento<br>brigatório.                                                                               |                                                                 | Palavras: 89<br>                                                            |  |

| 17º Passo: Insi                                                                                 | ra o tipo de Documento ( Relatório)                                                                                                    |
|-------------------------------------------------------------------------------------------------|----------------------------------------------------------------------------------------------------|
|                                                                                                 |                                                                                                    |
|                                                                                                 |                                                                                                    |
|                                                                                                 |                                                                                                    |
|                                                                                                 | DADOS GERAIS DO PROCESSO                                                                                                    |
| Número de Processo<br>Assunto de Processo<br>Assunto Petalhado<br>Natureza de processo          | D: 23073.023766/2021-47<br>D: 003 - RELATÓRIOS DE ATIVIDADES<br>D: RELATÓRIO FINAL DO PROJETO DE PESQUISA " MAPEAMENTOS DE COMPETÊNCIAS NA<br>ADMINISTRAÇÃO PÚBLICA"<br>D: OSTENSIVO                                                                          |
| Ulservaça                                                                                       |                                                                                                    |
| Θ 🔶                                                                                             | Adição de Documentos                                                                                                    |
| Tipo do Documento: * RELAT<br>Natureza do Documento: * OSTE                                     | ório<br>NSIVO ✔                                                                                                    |
| 4                                                                                               | Todos os documentos <b>ostensivos</b> do processo ficarão disponíveis para consulta na área pública do sistema.<br>Documentos que contiverem <b>informações pessoais</b> (CPF, RG, dados bancários, endereço) devem ser cadastrados como<br><b>RESTRITO</b> . |
| Assunto Detalhado:                                                                              | ÓRIO FINAL DO <u>PROJETO</u> DE PESQUISA " MAPEAMENTOS DE COMPETÊNCIAS NA<br>NISTRAÇÃO PÚBLICA <b> </b>                                                                                                    |
| (1000<br>Volume:                                                                                | caracteres/94 digitados)                                                                                                    |
| Observações:                                                                                    |                                                                                                    |
| (700 Forma do Documento: * )                                                                    | caracteres/0 digitados)<br>screver Documento O Anexar Documento Digital                                                                                                    |
| ESCREVER DOCUMENTO                                                                              |                                                                                                    |
| ATENÇÃO: evitar copiar e colar textos já forr<br>o texto e realizar a formatação abaixo ou carr | matados, pois os mesmos acabam gerando erros de formatação ao imprimir o documento, o ideal seria copiar apenas<br>regar de algum modelo existente.                                                                                                    |
|                                                                                                 |                                                                                                    |

| 10 1 4550. 11                        |                                                                                                    |
|--------------------------------------|----------------------------------------------------------------------------------------------------|
|                                      |                                                                                                    |
|                                      |                                                                                                    |
|                                      |                                                                                                    |
| 0                                    |                                                                                                    |
| E<br>Núr ero do R                    |                                                                                                    |
| Assunto do P                         | rocesso: 003 - RELATÓRIOS DE ATIVIDADES                                                                                                    |
| As unto De                           | talhado: RELATÓRIO FINAL DO PROJETO DE PESQUISA " MAPEAMENTOS DE COMPETÊNCIAS NA                                                                                                    |
| Natur <mark>e</mark> za do p         | rocesso: OSTENSIVO                                                                                                    |
| Obs                                  | ervação:                                                                                                    |
| Θ                                    | Adição de Documentos                                                                                                    |
| Tipo do Dovenento: 1                 | RELATÓRIO                                                                                                    |
| Natureza do Documento:               | OSTENSIVO V                                                                                                    |
|                                      | Todos os documentos ostensivos do processo ficarão disponíveis para consulta na área pública do sistema.<br>Documentos que contiverem informações pessoais (CPF, RG, dados bancários, endereço) devem ser cadastrados como |
| Assunto Detalhado:                   | RELATÓRIO FINAL DO <u>PROJETO</u> DE PESQUISA " MAPEAMENTOS DE COMPETÊNCIAS NA<br>ADMINISTRAÇÃO PÚBLICA"                                                                                                    |
|                                      | (1000 caracteres /04 digitados)                                                                                                    |
| Volume:                              |                                                                                                    |
|                                      |                                                                                                    |
| Observações:                         |                                                                                                    |
|                                      | (700 caracteres/0 digitados)                                                                                                    |
| Forma do Documento: 1                | • • Escrever Documento O Anexar Documento Digital                                                                                                    |
| ESCREVER DOCUMENTO                   |                                                                                                    |
| ATENÇÃO: evitar copiar e colar texto | s já formatados, pois os mesmos acabam gerando erros de formatação ao imprimir o documento, o ideal seria copiar apenas                                                                                                    |

| 19º Passo: Insira o assunto detalhado                                                                                                    |
|----------------------------------------------------------------------------------------------------|
|                                                                                                    |
|                                                                                                    |
|                                                                                                    |
|                                                                                                    |
| DADOS (TERAIS DO PROCESSO                                                                                                    |
| Número do Processo: 23073.023766/2021-47                                                                                                    |
| Assunto do Processo: 003 - RELATÓRIOS DE ATITIDADES                                                                                                    |
| Ass <mark>into Decamado:</mark> ADMINISTRAÇÃO PÚBLICA"                                                                                                    |
| Natureza do processo: OSTENSIVO                                                                                                    |
| Observação:                                                                                                    |
|                                                                                                    |
|                                                                                                    |
|                                                                                                    |
| Natureza do Documento: * OSTENSIVO 🗸                                                                                                    |
| Todos os documentos <b>ostensivos</b> do processo ficarão disponíveis para consulta na área pública do sistema.                                                                                                    |
| RESTRITO.                                                                                                    |
|                                                                                                    |
| RELATÓRIO FINAL DO PROJETO DE PESQUISA " MAPEAMENTOS DE COMPETÊNCIAS NA                                                                                                    |
| Assunto Detalhado:                                                                                                    |
|                                                                                                    |
| (1000 caracteres/94 digitados)                                                                                                    |
| Volume:                                                                                                    |
|                                                                                                    |
|                                                                                                    |
| Observações:                                                                                                    |
|                                                                                                    |
| (700 caracteres/0 digitados)                                                                                                    |
| Forma do Documento: * 🔘 Escrever Documento 🔿 Anexar Documento Digital                                                                                                    |
| ESCREVER DOCUMENTO                                                                                                    |
|                                                                                                    |
| ATENÇÃO: evitar copiar e colar textos já formatados, pois os mesmos acabam gerando erros de formatação ao imprimir o documento, o ideal seria copiar apenas<br>o texto e realizar a formatação abaixo ou carregar de algum modelo existente. |
|                                                                                                    |

## 20° Passo: Selecione a Forma de Documento (anexar Documento Digital)

| (700 caracter<br>Forma do Documento: * O Escrever                                                                           | res/0 digitados)                                                                                                    | ital                                                                                                    |   |
|----------------------------------------------------------------------------------------------------|----------------------------------------------------------------------------------------------------|----------------------------------------------------------------------------------------------------|---|
| ANEXAR DOCUMENTO DIGITAL                                                                                                    |                                                                                                    |                                                                                                    |   |
| Data do Documento: *<br>Identificador:<br>Ano:<br>Unidade de Origem:                                                        |                                                                                                    | 2                                                                                                    |   |
|                                                                                                    | AGENCIA DE INOVACAO TECNOLOGICA<br>AGENCIA DE INOVACAO TECNOLOGICA<br>AGENDA DE COMPRAS/PROPLAN (11.00<br>ARQUIVO CENTRAL (11.03)<br>ASSESSORIA DE COMUNICACAO INSTIT<br>ASSESSORIA DE DIVERSIDADE E INCLU<br>ASSESSORIA DE RELACOES NACIONAI<br>AUDITORIA INTERNA (11.07)<br>BIBLIOTECA CENTRAL (11.08)<br>CAMPUS UNIVERSITARIO DE ABAETETU | (11.00)<br>(11.02)<br>32)<br>TUCIONAL (11.04)<br>ISAO SOCIAL (11.84)<br>S E INTERNACIONAIS (11.06)<br>JBA (11.09)<br>(11.10) | • |
| Data do Recebimento: *                                                                                                    |                                                                                                    |                                                                                                    |   |
| Responsável pelo recebimento:<br>Tipo de Conferência: * SELECION<br>Arquivo Digital: * Escolher Fich<br>Número de Folhas: * | E  v eiro Não foi escolhido nenhum ficheiro                                                                                                    | (Formatos de Arquivos Permitidos)                                                                                            |   |

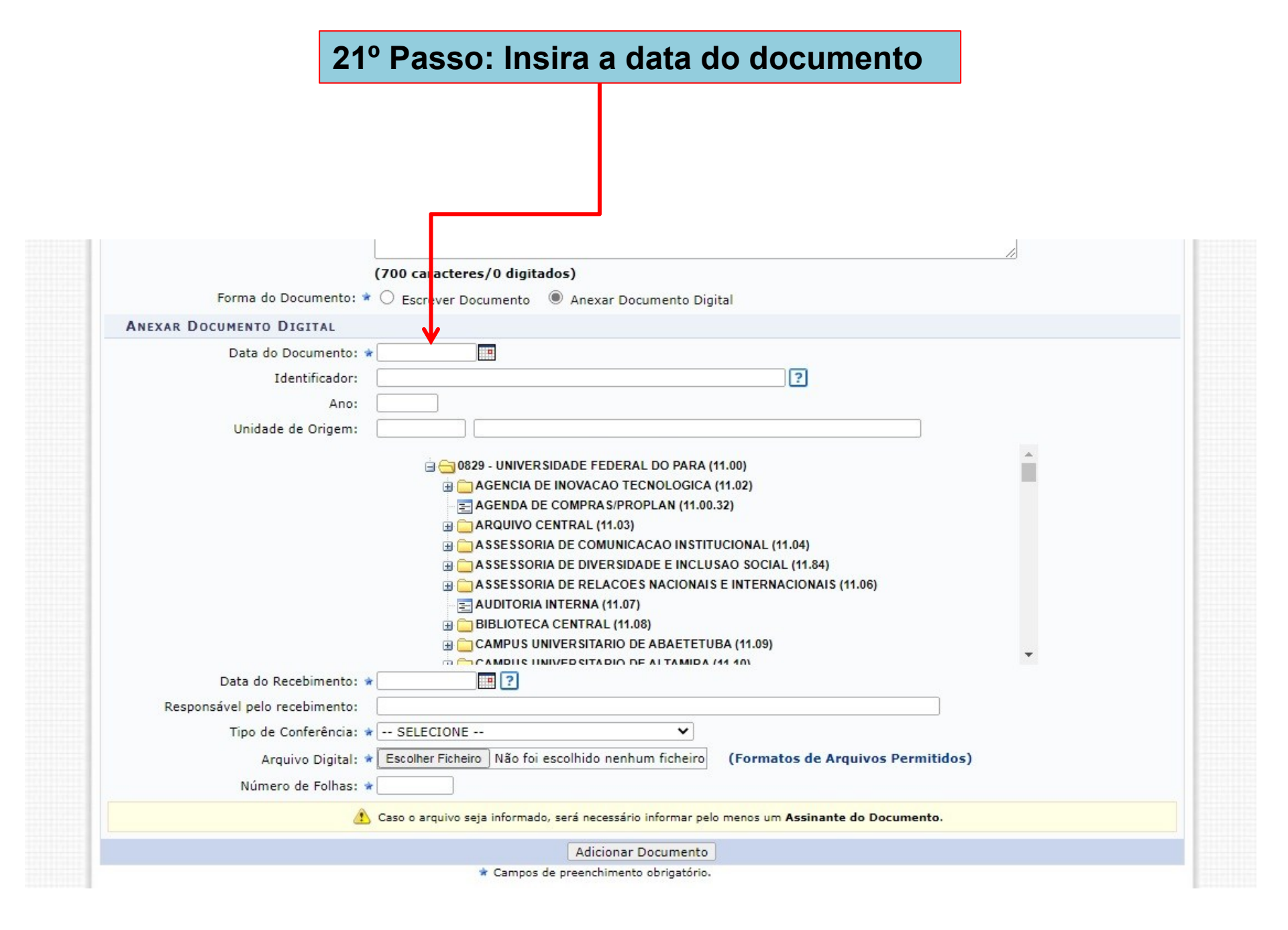

# 22º Passo: Insira a data do recebimento (Obs: Esta data não pode ser anterior a data do documento)

| Forma do Documento: 🕯         | 🔿 Escrever Documento 🔘 Ane            | xar Documento Dig       | tal                              |     |  |
|-------------------------------|---------------------------------------|-------------------------|----------------------------------|-----|--|
| ANEXAR DOCUMENTO DIGITAL      |                                       |                         |                                  |     |  |
| Data do Documento: 🕯          | r                                     |                         |                                  |     |  |
| Identificador:                |                                       |                         | ?                                |     |  |
| Ano:                          |                                       |                         |                                  |     |  |
| Unidade de Origem:            |                                       |                         |                                  |     |  |
|                               |                                       |                         | 11.11                            |     |  |
|                               | 🖃 😋 0829 - UNIVER SIDADE              | FEDERAL DO PARA (       | 1.00)                            |     |  |
|                               |                                       | CAO TECNOLOGICA         | 11.02)                           |     |  |
|                               |                                       | (41 03)                 | 32)                              |     |  |
|                               |                                       | MUNICACAO INSTIT        | ICIONAL (11.04)                  |     |  |
|                               |                                       | VERSIDADE E INCLU       | GAO SOCIAL (11.84)               |     |  |
|                               | 🔄 🧰 A SSESSORIA DE RE                 | LACOES NACIONAIS        | E INTERNACIONAIS (11.06)         |     |  |
|                               |                                       | A (11.07)               |                                  |     |  |
|                               | 🕀 🧰 BIBLIOTECA CENTR                  | RAL (11.08)             |                                  |     |  |
|                               |                                       | TARIO DE ABAETETU       | BA (11.09)                       | -   |  |
| Data do Recebimento:          |                                       |                         | 14 101                           |     |  |
| Pesponsável pelo recebimento: |                                       |                         |                                  |     |  |
| Tino do Conforância d         | SELECTONE                             | ~                       |                                  |     |  |
| Tipo de Conterencia: 4        | SELECIONE                             | •                       |                                  |     |  |
| Arquivo Digital: 1            | Escolher Ficheiro Não foi escolhid    | o nenhum ficheiro       | (Formatos de Arquivos Permitido  | 15) |  |
| Número de Folhas: 🕯           | r                                     |                         |                                  |     |  |
| 4                             | Caso o arquivo seja informado, será n | ecessário informar pelo | menos um Assinante do Documento. |     |  |

# 23º Passo: Insira o tipo de conferência (cópia autenticada administrativamente)

| Forma do Documento: * 🔿 Escrever Documento 🔘 Anexar Documento Digital                                                                                                    |      |
|----------------------------------------------------------------------------------------------------|------|
| ANEXAR DOCUMENTO DIGITAL                                                                                                    |      |
| Data do Documento: *                                                                                                    |      |
| Unidade de Origem:<br>General de Gergem:<br>General de Inovacao Tecnologica (11.02)<br>General de Inovacao Tecnologica (11.02)<br>General de Compras/PROPLAN (11.00.32)<br>General de Compras/PROPLAN (11.00.32)<br>General de Compras/PROPLAN (11.00)<br>General de Compras/Proplan (11.04)<br>General de Compras/Proplan (11.04)<br>General de Compras/Proplan (11.04)<br>General de Compras/Proplan (11.04)<br>General de Compras/Proplan (11.04)<br>General de Compras/Proplan (11.04)<br>General de Compras/Proplan (11.04)<br>General de Compras/Proplan (11.05)<br>General de Compras/Proplan (11.06)<br>General de Compras/Proplan (11.07)<br>General de Compras/Proplan (11.05)<br>General de Compras/Proplan (11.05)<br>General de |      |
| Arquivo Digital: * Escolher Ficheiro Não foi escolhido nenhum ficheiro (Formatos de Arquivos Permitic<br>Número de Folhas: *                                                                                                    | dos) |
| Caso o arquivo seja informado, será necessário informar pelo menos um Assinante do Documento.                                                                                                    |      |

# 24º Passo: Insira o arquivo digital do Relatório Final Ou Parcial do Projeto de pesquisa

| Forma do Documento: 🕯         | Escrever Documento   Anexar Documento Digital                    |                                 |  |
|-------------------------------|------------------------------------------------------------------|---------------------------------|--|
| NEXAR DOCUMENTO DIGITAL       |                                                                  |                                 |  |
| Data do Documento:            | *                                                                |                                 |  |
| Identificador:                |                                                                  | ?                               |  |
| Ano:                          |                                                                  |                                 |  |
| Unidade de Origem:            |                                                                  |                                 |  |
| ondade de origeni.            |                                                                  |                                 |  |
|                               | 😑 😋 0829 - UNIVERSIDADE FEDERAL DO PARA (11.00                   | )                               |  |
|                               | 🗄 🧰 AGENCIA DE INOVACAO TECNOLOGICA (11.0)                       | 2)                              |  |
|                               | E AGENDA DE COMPRAS/PROPLAN (11.00.32)                           |                                 |  |
|                               | ARQUIVO CENTRAL (11.03)                                          |                                 |  |
|                               |                                                                  | NAL (11.04)                     |  |
|                               |                                                                  | SUCIAL (11.84)                  |  |
|                               |                                                                  | TERNACIONAIS (11.06)            |  |
|                               |                                                                  |                                 |  |
|                               | CAMPUS UNIVERSITARIO DE ABAETETUBA (1                            | 1.09)                           |  |
|                               |                                                                  | n                               |  |
| Data do Recebimento:          | * ?                                                              |                                 |  |
| Responsável pelo recebimento: |                                                                  |                                 |  |
| Tipo de Conferência:          | SELECIONE V                                                      |                                 |  |
| Arquivo Digital:              | Escolher Ficheiro Não foi escolhido nenhum ficheiro (F           | ormatos de Arquivos Permitidos) |  |
| Número de Folhas:             | *                                                                |                                 |  |
| <u>/</u>                      | Caso o arquivo seja informado, será necessário informar pelo mer | nos um Assinante do Documento.  |  |

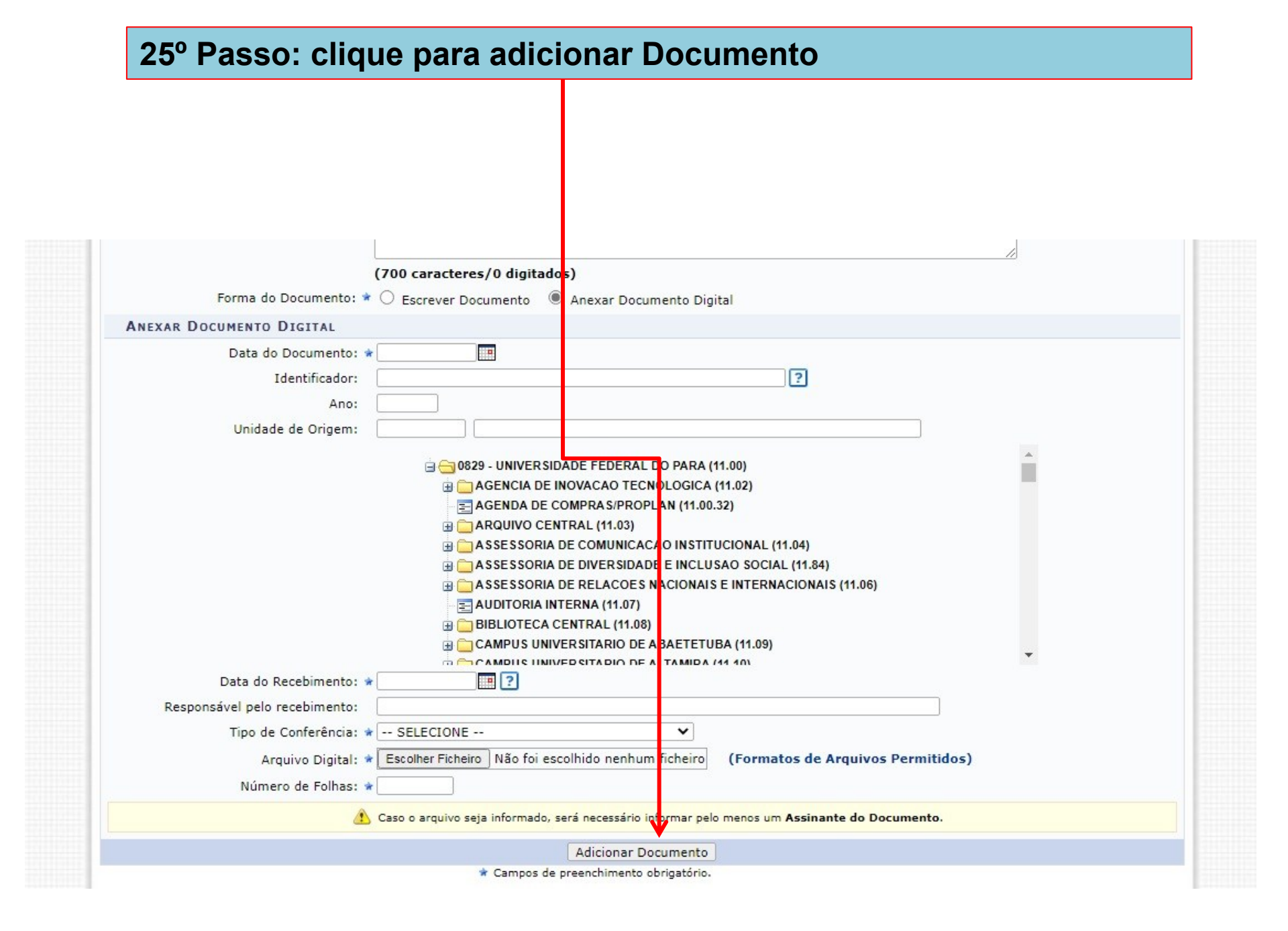

## 26º Passo: Insira o tipo de Documento (Documentos Comprobatórios)

| Θ                                                         | DADOS GERAIS DO PROCESSO                                                                                                    |
|-----------------------------------------------------------|----------------------------------------------------------------------------------------------------|
| Número do<br>Assunto do<br>Assunto D<br>Natureza do<br>Ob | Processo: 23073.023766/2021-47<br>Processo: 003 - RELATÓRIOS DE ATIVIDADES<br>retalhado: RELATÓRIO FINAL DO PROJETO DE PESQUISA " MAPEAMENTOS DE COMPETÊNCIAS NA<br>ADMINISTRAÇÃO PÚBLICA"<br>processo: OSTENSIVO<br>servação:                                        |
| Θ 🔻                                                       | Adição de Documentos                                                                                                    |
| Tipo do Documento:                                        | * DOCUMENTOS COMPROBATÓRIOS                                                                                                    |
| Natureza do Documento:                                    | * OSTENSIVO                                                                                                    |
| Assunto Detalhado:                                        | Documentos que contiverem informações pessoais (CPF, RG, dados bancários, endereço) devem ser cadastrados como     RESTRITO.  Documentos comprobatórios de cumprimento dos requisitos constantes do anexo I da Resolução     CONSEPE Nº 4.918, de 25 de abril de 2017 |
|                                                           | (1000 caracteres/132 digitados)                                                                                                    |
| Volume:                                                   |                                                                                                    |
| Observações:                                              |                                                                                                    |
|                                                           | (700 caracteres/0 digitados)                                                                                                    |
| Forma do Documento:                                       | * 🔿 Escrever Documento 🔿 Anexar Documento Digital                                                                                                    |
|                                                           | Adicionar Documento                                                                                                    |
|                                                           | 🖈 Campos de preenchimento obrigatório.                                                                                                    |

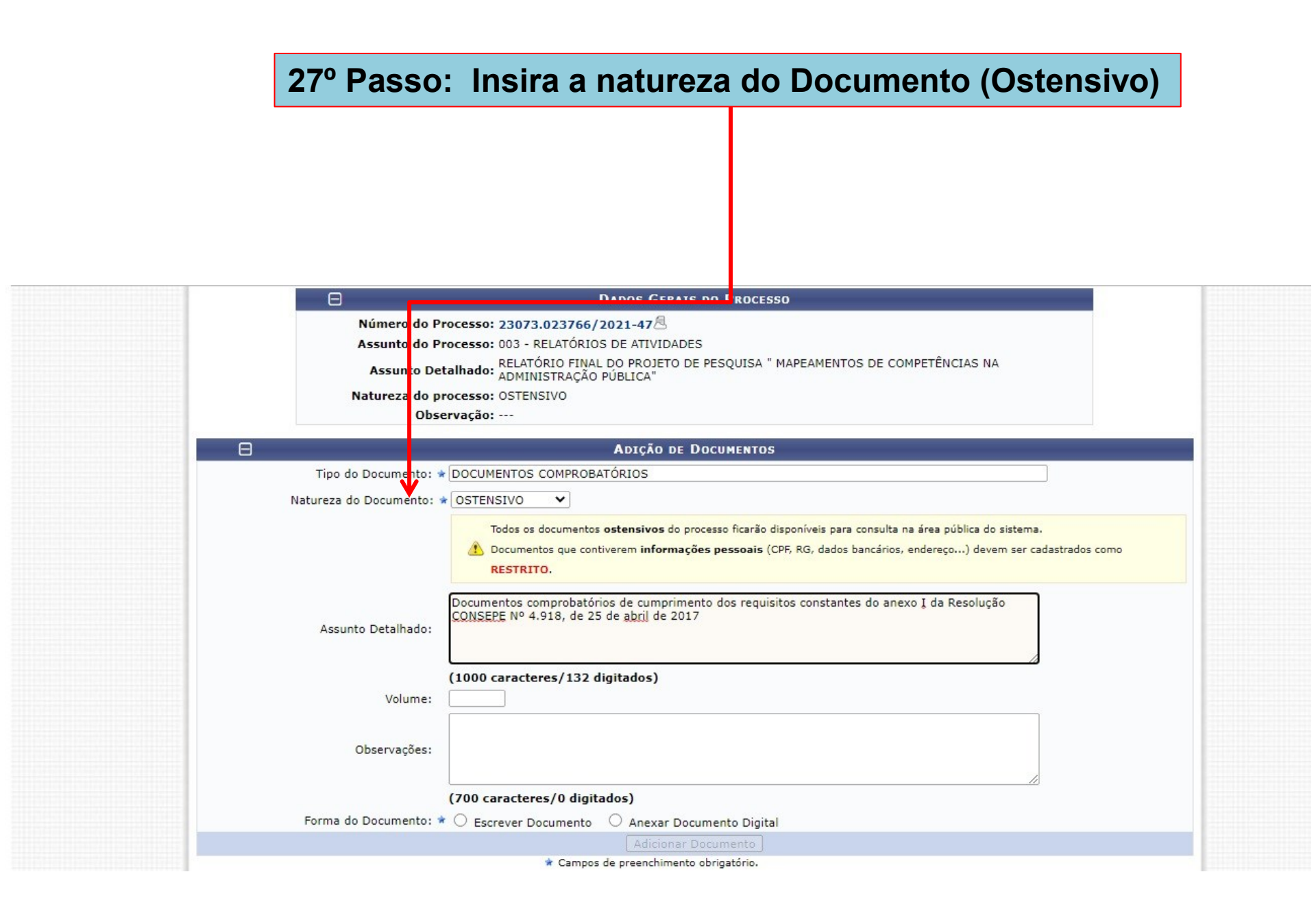

### 28º Passo: Insira o assunto detalhado

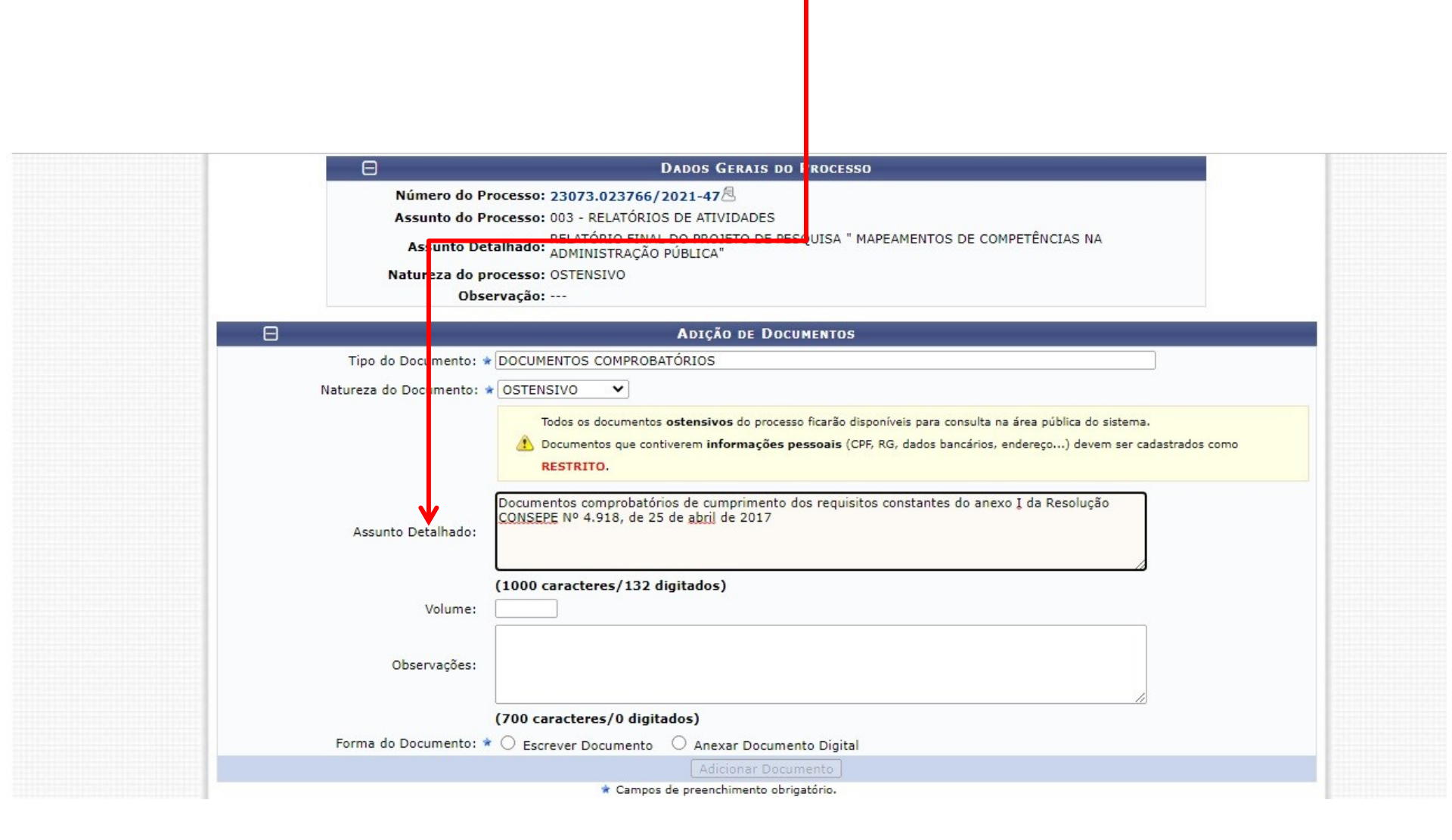

#### 29° Passo: Insira a forma do documento (Anexar documento digital) (700 caracteres/0 digitados) Forma do Documento: \* 🔿 Escrever Documento 💿 Anexar Documento Digital **ANEXAR DOCUMENTO DIGITAL** Data do Documento: 20/10/2021 Identificador: ? Ano: Unidade de Origem: 11.38 INSTITUTO DE FILOSOFIA E CIENCIAS HUMANAS (11.38) OB29 - UNIVERSIDADE FEDERAL DO PARA (11.00) E AGENDA DE COMPRAS/PROPLAN (11.00.32) ARQUIVO CENTRAL (11.03) ASSESSORIA DE DIVERSIDADE E INCLUSAO SOCIAL (11.84) ASSESSORIA DE RELACOES NACIONAIS E INTERNACIONAIS (11.06) E AUDITORIA INTERNA (11.07) BIBLIOTECA CENTRAL (11.08) CAMPUS UNIVERSITARIO DE ABAETETUBA (11.09) TO CAMPILS UNIVEDSITADIO DE ALTAMIDA (44.40) . ? Data do Recebimento: \* 20/10/2021 Responsável pelo recebimento: Tipo de Conferência: \* CÓPIA AUTENTICADA ADMINISTRATIVAMENTE 🗸 Arquivo Digital: (64) IFRJ 19 (03) 2012 Barzegar.pdf Remover Arquivo Número de Folhas: 🖈 8 Caso o arquivo seja informado, será necessário informar pelo menos um Assinante do Documento. Adicionar Documento

\* Campos de preenchimento obrigatório.

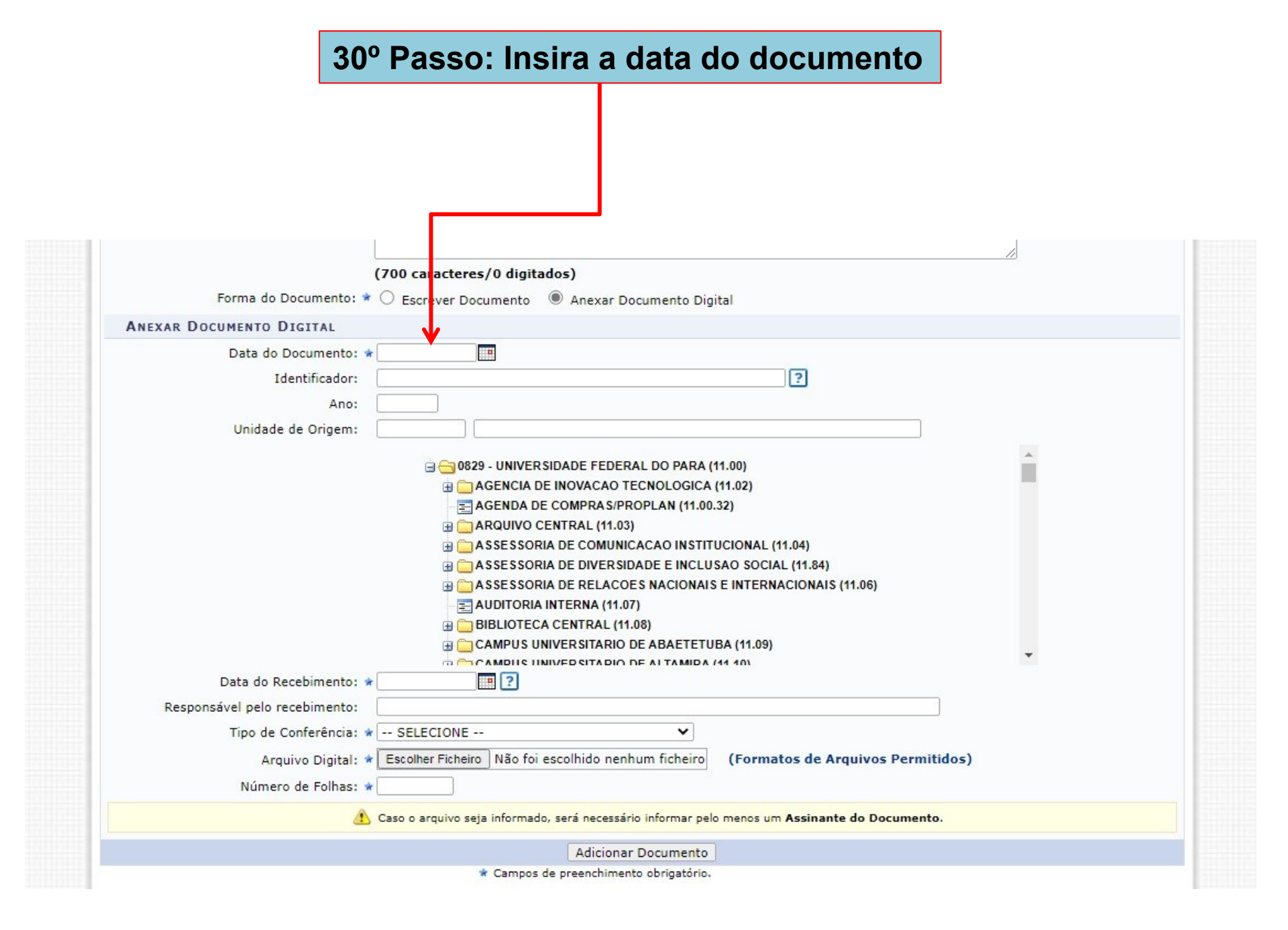

# 31º Passo: Insira a data do recebimento (Obs: Esta data não pode ser anterior a data do documento)

| Forma do Documento: 🖈         | O Escrever Documento 🔘 And            | exar Documento Dig     | tal                                   |   |  |
|-------------------------------|---------------------------------------|------------------------|---------------------------------------|---|--|
| ANEXAR DOCUMENTO DIGITAL      |                                       |                        |                                       |   |  |
| Data do Documento: 🖈          |                                       |                        |                                       |   |  |
| Identificador:                |                                       |                        | ?                                     |   |  |
| Ano:                          |                                       | 1                      |                                       |   |  |
| Unidade de Origem:            |                                       |                        |                                       |   |  |
|                               |                                       |                        | 11.41                                 |   |  |
|                               | 🖹 😋 0829 - UNIVER SIDADE              | FEDERAL DO PARA (      | 11.00)                                |   |  |
|                               |                                       | ACAO TECNOLOGICA       | (11.02)                               |   |  |
|                               |                                       | KAS/PROPLAN (11.00     | 32)                                   |   |  |
|                               |                                       | OMUNICACAO INSTIT      | UCIONAL (11.04)                       |   |  |
|                               | 🕀 🧰 A SSESSORIA DE DI                 | IVERSIDADE E INCLU     | SAO SOCIAL (11.84)                    |   |  |
|                               | 🕀 🧰 A SSESSORIA DE RI                 | ELACOES NACIONAIS      | E INTERNACIONAIS (11.06)              |   |  |
|                               |                                       | IA (11.07)             |                                       |   |  |
|                               |                                       | RAL (11.08)            | BA (44.00)                            |   |  |
|                               |                                       |                        | DA (11.09)                            | - |  |
| Data do Recebimento: 🔹        |                                       |                        |                                       |   |  |
| Responsável pelo recebimento: |                                       |                        |                                       |   |  |
| Tipo de Conferência: 🖈        | SELECIONE                             | ~                      |                                       |   |  |
| Arquivo Digital:              | Escolber Ficheiro Não foi escolhir    | to nenhum ficheiro     | (Formatos de Arquivos Permitidos)     |   |  |
| Número de Felhaer             |                                       |                        | · · · · · · · · · · · · · · · · · · · |   |  |
| Numero de Folhas: 🕷           |                                       |                        |                                       |   |  |
| 1                             | Caso o arquivo seja informado, será n | ecessário informar pel | menos um Assinante do Documento.      |   |  |

# 32º Passo: Insira o tipo de conferência (cópia autenticada administrativamente)

| Forma do Documento: 🖈                                                                                                  | Escrever Documento     Anexar Documento Digital                                                                                                    |                               |
|----------------------------------------------------------------------------------------------------|----------------------------------------------------------------------------------------------------|-------------------------------|
| ANEXAR DOCUMENTO DIGITAL                                                                                               |                                                                                                    |                               |
| Data do Documento: *<br>Identificador:<br>Ano:                                                                         |                                                                                                    |                               |
| Unidade de Urigem:                                                                                                    | O829 - UNIVERSIDADE FEDERAL DO PARA (11.00)     ORDER AGENCIA DE INOVACAO TECNOLOGICA (11.02)     AGENDA DE COMPRAS/PROPLAN (11.00.32)     AGENDA DE COMPRAS/PROPLAN (11.00.32)     ASSESSORIA DE COMUNICACAO INSTITUCIONAL (11.04)     ASSESSORIA DE DIVERSIDADE E INCLUSAO SOCIAL (11.84)     ASSESSORIA DE RELACOES NACIONAIS E INTERNACIONAIS (11.00)     AUDITORIA INTERNA (11.07)     BIBLIOTECA CENTRAL (11.08)     CAMPUS UNIVERSITARIO DE ALTAMIDA (11.09)     CAMPUS UNIVERSITADIO DE ALTAMIDA (11.10) | 5)                            |
| Data do Recebimento:<br>Responsável pelo recebimento:<br>Tipo de Conferência:<br>Arquivo Digital:<br>Número de Folhas: | SELECIONE Escolher Ficheiro Não foi escolhido nenhum ficheiro (Formatos de Arquiv Caso o arquivo seja informado, será necessário informar pelo menos um Assinante do                                                                                                    | ros Permitidos)<br>Documento. |

# 33º Passo: Insira o arquivo digital do Relatório Final Ou Parcial do Projeto de pesquisa

| Forma do Documento: 🕯         | Contracteres/Udigitados)                          | nento Digital                                |     |
|-------------------------------|---------------------------------------------------|----------------------------------------------|-----|
| NEXAR DOCUMENTO DIGITAL       |                                                   |                                              |     |
| Data de Degumentou -          |                                                   |                                              |     |
| Data do Documento:            | •                                                 |                                              |     |
| Identificador:                |                                                   | ?                                            |     |
| Ano:                          |                                                   |                                              |     |
| Unidade de Origem:            |                                                   |                                              |     |
|                               |                                                   |                                              |     |
|                               | 😑 😋 0829 - UNIVERSIDADE FEDERAL I                 | OO PARA (11.00)                              |     |
|                               | agencia de inovacao tecn                          | OLOGICA (11.02)                              |     |
|                               | AGENDA DE COMPRAS/PROPL                           | AN (11.00.32)                                |     |
|                               | ARQUIVO CENTRAL (11.03)                           |                                              |     |
|                               | A SSESSORIA DE COMUNICACA                         | AO INSTITUCIONAL (11.04)                     |     |
|                               | A SSESSORIA DE DIVERSIDAD                         | E E INCLUSAO SOCIAL (11.84)                  |     |
|                               | ASSESSORIA DE RELACOES N                          | ACIONAIS E INTERNACIONAIS (11.06)            |     |
|                               |                                                   |                                              |     |
|                               |                                                   |                                              |     |
|                               |                                                   | LTANIDA (11.09)                              | +   |
| Data do Recebimento:          | •                                                 |                                              |     |
| Responsável pelo recebimento: |                                                   |                                              |     |
| Tipo de Conferência:          | SELECIONE                                         | ~                                            |     |
| Arquivo Digital:              | Escolher Ficheiro Não foi escolhido nenhum        | ficheiro (Formatos de Arquivos Permitido     | os) |
| Número de Folhas:             | •                                                 |                                              |     |
| 4                             | Caso o arquivo seja informado, será necessário in | formar pelo menos um Assinante do Documento. |     |
|                               |                                                   |                                              |     |

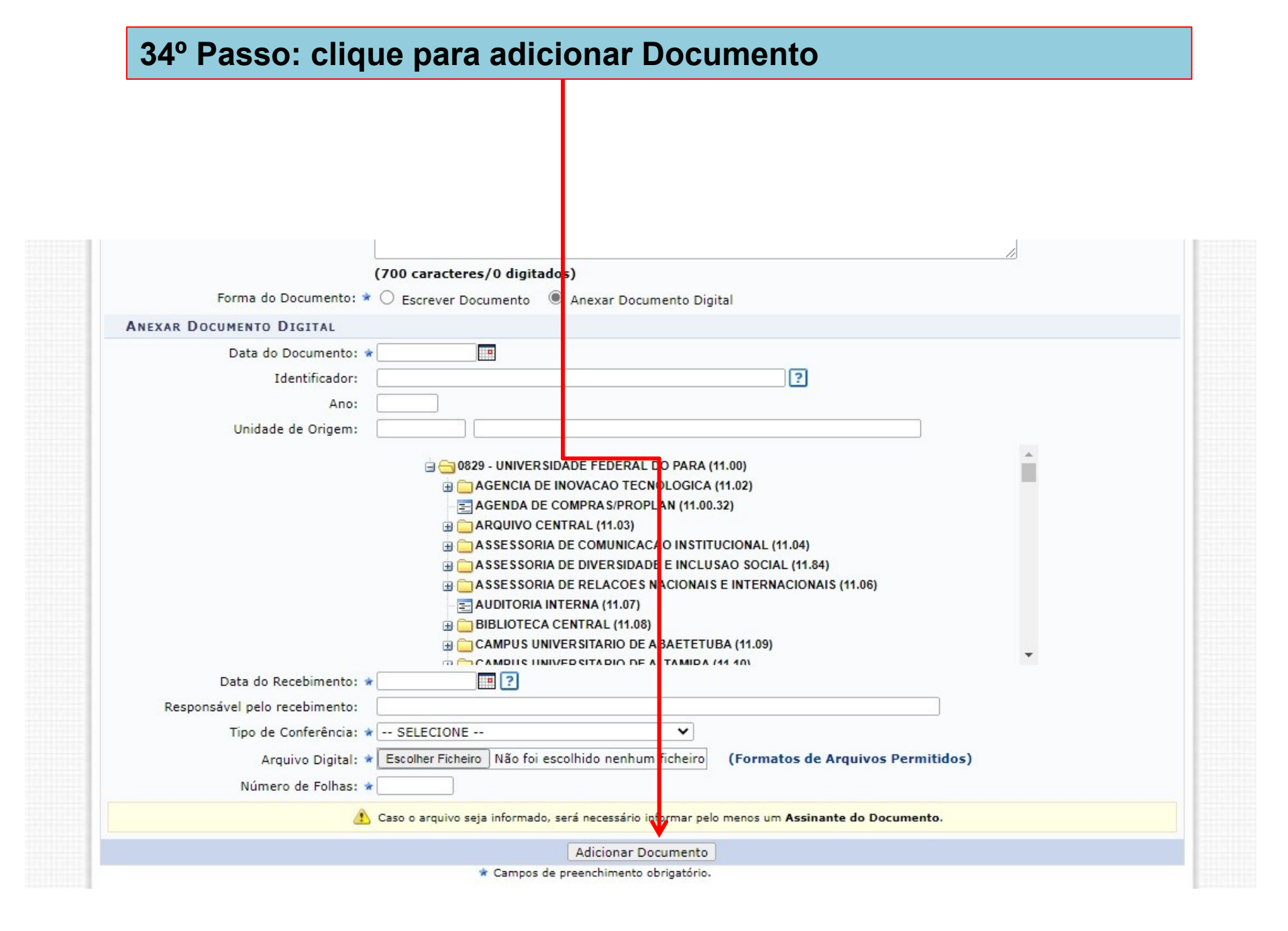

| voiume:                                                                                                    |                                                                                                    |                                                                                                    |                                                                                                    |                                              |
|----------------------------------------------------------------------------------------------------|----------------------------------------------------------------------------------------------------|----------------------------------------------------------------------------------------------------|----------------------------------------------------------------------------------------------------|----------------------------------------------|
|                                                                                                    |                                                                                                    |                                                                                                    |                                                                                                    | ]                                            |
| Observações:                                                                                                    |                                                                                                    |                                                                                                    |                                                                                                    |                                              |
|                                                                                                    | (700 carracteres (0 disitador                                                                               | ->                                                                                                    | /                                                                                                    |                                              |
| Forma do Documento:                                                                                                    | Croc caracteres/ 0 digitados                                                                                | Anexar Documento Digital                                                                                                    |                                                                                                    |                                              |
|                                                                                                    | C Estrevel Docamento                                                                                        | Adicionar Documento                                                                                                    |                                                                                                    |                                              |
|                                                                                                    |                                                                                                    |                                                                                                    |                                                                                                    |                                              |
| Abaixa ancastram ca as dagun                                                                                                    | * Campos de p                                                                                               | ireenchimento obrigatório.                                                                                                    | procedimentos, celesionando a opsão                                                                                                 | "Finalizar"                                  |
| Abaixo encontram-se os docum                                                                                                    | * Campos de p<br>nentos que deverão ter seus ass<br>Ordem I: Descer Ordem                                   | inantes indicados. Para concluir os                                                                                                    | procedimentos, selecionando a opção                                                                                                 | • "Finalizar"                                |
| Abaixo encontram-se os docun<br>1 : Subir (<br>3 : Remover Docu                                                                             | * Campos de p<br>nentos que deverão ter seus ass<br>Ordem I : Descer Ordem<br>umento X: Remover Assin       | inantes indicados. Para concluir os<br>: Pend. de Autenticação<br>nante : Visualizar Documer                                                                           | procedimentos, selecionando a opção<br>•: Assinado pelo Autenticador<br>nto Q: Visualizar Informações o                             | Finalizar"<br>Gerais                         |
| Abaixo encontram-se os docun<br>1 : Subir (<br>2 : Remover Docu                                                                             | * Campos de p<br>nentos que deverão ter seus ass<br>Ordem I: Descer Ordem<br>umento X: Remover Assin<br>Do  | inantes indicados. Para concluir os<br>: Pend. de Autenticação<br>nante : Visualizar Documer<br>CUMENTOS DO PROCESSO                                                   | procedimentos, selecionando a opção<br>•: Assinado pelo Autenticador<br>nto   Q: Visualizar Informações (                           | Gerais                                       |
| Abaixo encontram-se os docun<br>i : Subir (<br>: Remover Docu<br>Documentos do Processo                                                     | * Campos de p<br>nentos que deverão ter seus ass<br>Ordem I: Descer Ordem<br>umento X: Remover Assin<br>Do  | inantes indicados. Para concluir os<br>: Pend. de Autenticação<br>nante : Visualizar Documer<br>CUMENTOS DO PROCESSO                                                   | procedimentos, selecionando a opção<br>•: Assinado pelo Autenticador<br>nto Q: Visualizar Informações (<br>Assinar                  | Gerais                                       |
| Abaixo encontram-se os docur<br>i : Subir (<br>: Remover Docu<br>Documentos Do Processo<br># Documento                                      | * Campos de p<br>nentos que deverão ter seus ass<br>Ordem I : Descer Ordem<br>umento X: Remover Assin<br>Do | inantes indicados. Para concluir os<br>: Pend. de Autenticação<br>nante : Visualizar Documer<br>CUMENTOS DO PROCESSO<br>Assin                                          | procedimentos, selecionando a opção<br>•: Assinado pelo Autenticador<br>nto Q: Visualizar Informações (<br><u>Assinar</u><br>nantes | Gerais                                       |
| Abaixo encontram-se os docur<br>i : Subir o<br>Remover Docu<br>Documentos Do Processo<br># Documento<br>PROJETO DE PESO<br>Natureza: OSTENS | * Campos de p<br>nentos que deverão ter seus ass<br>Ordem I : Descer Ordem<br>umento X: Remover Assin<br>Do | inantes indicados. Para concluir os<br>inantes indicados. Para concluir os<br>Pend. de Autenticação<br>nante : Visualizar Documer<br>CUMENTOS DO PROCESSO<br>Assii<br> | procedimentos, selecionando a opção<br>•: Assinado pelo Autenticador<br>nto Q: Visualizar Informações (<br>Assinar<br>nantes        | Gerais                                       |
| Abaixo encontram-se os docur                                                                                                    | * Campos de p<br>nentos que deverão ter seus ass<br>Ordem I : Descer Ordem<br>umento X: Remover Assin<br>Do | inantes indicados. Para concluir os<br>inantes indicados. Para concluir os<br>Pend. de Autenticação<br>nante : Visualizar Documer<br>ICUMENTOS DO PROCESSO<br>Assi<br> | procedimentos, selecionando a opção<br>•: Assinado pelo Autenticador<br>nto Q: Visualizar Informações (<br><u>Assinar</u><br>nantes | o "Finalizar"<br>Gerais<br>Adicionar Assinar |

|                                                                                                    | /01107-01                                                                                                    |                                                                                                    |                                                                                                    |                     |
|----------------------------------------------------------------------------------------------------|----------------------------------------------------------------------------------------------------|----------------------------------------------------------------------------------------------------|----------------------------------------------------------------------------------------------------|---------------------|
| ·                                                                                                    |                                                                                                    |                                                                                                    |                                                                                                    |                     |
| Obsen                                                                                                    | vações:                                                                                                    |                                                                                                    |                                                                                                    |                     |
|                                                                                                    |                                                                                                    |                                                                                                    |                                                                                                    |                     |
|                                                                                                    | (700 caracteres/0 digitado                                                                                                    | os)                                                                                                    |                                                                                                    | _                   |
| Forma do Docu                                                                                                    | mento: * 🔿 Escrever Documento                                                                                                    | Anexar Documento Digital                                                                                                    |                                                                                                    |                     |
|                                                                                                    |                                                                                                    | Adicionar Documento                                                                                                    |                                                                                                    |                     |
|                                                                                                    |                                                                                                    |                                                                                                    |                                                                                                    |                     |
| Abaixo encontram-se                                                                                                  | os documentos que deverão ter seus as                                                                                                    | preenchimento obrigatorio.                                                                                                    | rocedimentos, selecionando a opção "                                                                                      | Finalizar"          |
| Abaixo encontram-se                                                                                                  | os documentos que deverão ter seus as<br>: Subir Ordem I: Descer Ordem                                                                                                    | preenchimento obrigatorio.<br>ssinantes indicados. Para concluir os p<br>e: Pend. de Autenticação                                                                         | rocedimentos, selecionando a opção "<br>• Assinado pelo Autenticador                                                      | Finalizar"          |
| Abaixo encontram-se                                                                                                  | os documentos que deverão ter seus as<br>: Subir Ordem I : Descer Ordem<br>ver Documento X: Remover Ass                                                                      | sinantes indicados. Para concluir os p<br>esinantes indicados. Para concluir os p<br>e: Pend. de Autenticação<br>sinante : Visualizar Document                            | rocedimentos, selecionando a opção "<br>• Assinado pelo Autenticador<br>• \$\svalizar Informações Ge                      | Finalizar"<br>rais  |
| Abaixo encontram-se                                                                                                  | os documentos que deverão ter seus as<br>: Subir Ordem ↓: Descer Ordem<br>ver Documento X: Remover Ass<br>D                                                                  | esinantes indicados. Para concluir os p<br>Pend. de Autenticação<br>Sinante : Visualizar Document<br>OCUMENTOS DO PROCESSO                                                | rocedimentos, selecionando a opção "<br>•: Assinado pelo Autenticador<br>o ्रि: Visualizar Informações Ge                 | Finalizar"<br>trais |
| Abaixo encontram-se<br>Remo<br>Documentos do Process                                                                 | os documentos que deverão ter seus as<br>: Subir Ordem I : Descer Ordem<br>ver Documento X: Remover Ass<br>D                                                                 | sinantes indicados. Para concluir os p<br>Pend. de Autenticação<br>inante : Visualizar Document<br>OCUMENTOS DO PROCESSO                                                  | rocedimentos, selecionando a opção "<br>•: Assinado pelo Autenticador<br>o Q: Visualizar Informações Ge<br>Assinar        | Finalizar"<br>Trais |
| Abaixo encontram-se<br>Abaixo encontram-se<br>Remo<br>Documentos do Process<br># Documento                           | os documentos que deverão ter seus as<br>: Subir Ordem I : Descer Ordem<br>ver Documento X: Remover Ass<br>D                                                                 | preenchimento obrigatorio.<br>ssinantes indicados. Para concluir os p<br>e: Pend. de Autenticação<br>sinante : Visualizar Document<br>OCUMENTOS DO PROCESSO<br>Assina     | rocedimentos, selecionando a opção "<br>•: Assinado pelo Autenticador<br>o Q: Visualizar Informações Ge<br><u>Assinar</u> | Finali: ar"         |
| Abaixo encontram-se<br>Abaixo encontram-se<br>Remove<br>Documentos Do Process<br># Documento<br>PROJETO<br>Natureza: | os documentos que deverão ter seus as<br>: Subir Ordem I : Descer Ordem<br>ver Documento X: Remover Ass<br>D<br>0<br>DE PESQUISA<br>OSTENSIVO                                | preenchimento obrigatorio.<br>ssinantes indicados. Para concluir os p<br>: Pend. de Autenticação<br>sinante : Visualizar Document<br>OCUMENTOS DO PROCESSO<br>Assina      | rocedimentos, selecionando a opção "<br>•: Assinado pelo Autenticador<br>o &: Visualizar Informações Ge<br><u>Assinar</u> | Finalizar"          |
| Abaixo encontram-se<br>Abaixo encontram-se<br>Remove<br>Documentos Do Process<br>Matureza:<br>Requerel<br>Natureza:  | os documentos que deverão ter seus as<br>: Subir Ordem ↓: Descer Ordem<br>ver Documento X: Remover Ass<br>D<br>0<br>0<br>0<br>0<br>0<br>0<br>0<br>0<br>0<br>0<br>0<br>0<br>0 | Preenchimento obrigatorio.<br>ssinantes indicados. Para concluir os p<br>e: Pend. de Autenticação<br>sinante : Visualizar Document<br>OCUMENTOS DO PROCESSO<br>Assina<br> | rocedimentos, selecionando a opção "<br>•: Assinado pelo Autenticador<br>o Q: Visualizar Informações Ge<br><u>Assinar</u> | Finali: ar"         |

### 37º Passo: Selecione minha Assinatura

| Forma do Documento: * 🔿 Escrever Document            | o O Anexar Documento Digital                      |                                                          |
|------------------------------------------------------|---------------------------------------------------|----------------------------------------------------------|
|                                                      | Adicionar Documento                               |                                                          |
| * Camp                                               | os de preenchimento obrigató io.                  |                                                          |
|                                                      |                                                   |                                                          |
| Abaixo encontram-se os documentos que deverão ter se | eus assinantes indicados. Para concluir os proced | dimentos, s <mark>elecionando a opção "Finalizar"</mark> |
|                                                      |                                                   |                                                          |
| 👔 : Subir Ordem 🛛 🌡 : Descer Or                      | dem 🛛 😑: Pend. de Autenticação 🛛 🌒: A             | Assinado p <mark>elo Autenticador</mark>                 |
| 🥘: Remover Documento 🛛 🗶: Remove                     | r Assinante 📄: Visualizar Documento 🛛             | 🔍: Visual zar Informações Gerais                         |
|                                                      | Documentos do Processo                            |                                                          |
| DOCUMENTOS DO BROSESSO                               |                                                   | Assinar Adicionar Assinante                              |
| DOCOMENTOS DO PROCESSO                               |                                                   |                                                          |
| # Documento                                          | Assinantes                                        |                                                          |
| REQUERIMENTO                                         |                                                   | Minha Assinatura                                         |
| Natureza: OSTENSIVO                                  |                                                   | 📃 浸 Servidor da Unidade                                  |
|                                                      |                                                   | Servidor de Outra Unidade                                |
| Natureza: OSTENSIVO                                  |                                                   |                                                          |
| 1 1 Natureza: OSTENSIVO                              |                                                   |                                                          |
|                                                      |                                                   | Externo                                                  |
|                                                      | Finalizar Cancelar                                | Discente                                                 |
|                                                      | Protocolo                                         | Solicitar Indicação de Assinantes                        |
|                                                      |                                                   |                                                          |

|                                                                                                    | o: Clique em assinar                                                                                              |                              |
|----------------------------------------------------------------------------------------------------|----------------------------------------------------------------------------------------------------|------------------------------|
|                                                                                                    |                                                                                                    |                              |
|                                                                                                    |                                                                                                    |                              |
| Forma do Documento: * O Escrever Documento                                                                                                    | o 🔿 Anexar Documento Digital                                                                                      |                              |
|                                                                                                    | Adiciona Documento                                                                                                |                              |
| 🖈 Camp                                                                                                    | pos de preenchimer <mark>to obrigatório.</mark>                                                                   |                              |
| <ul> <li>I : Subir Ordem</li> <li>I : Descer Ordem</li> <li>I : Remover Documento</li> <li>I : Remover</li> </ul>                                                                                                    | dem 🛛 😑: Pend. de Autenticação 🔷 🗣: Assinado pelo Auto<br>er Assinante 📄: Visualizar Documento 🔍: Visualizar Info | enticador<br>ormações Gerais |
|                                                                                                    | DOCUMENTOS DO PROCESSO                                                                                            |                              |
| Documentos do Processo                                                                                                    | DOCUMENTOS DO PROCESSO                                                                                            | nar Adicionar Assinante      |
| DOCUMENTOS DO PROCESSO<br># Documento                                                                                                    | DOCUMENTOS DO PROCESSO Assinantes                                                                                 | nar Adicionar Assinante      |
| DOCUMENTOS DO PROCESSO<br># Documento<br>2 1 3 REQUERIMENTO<br>Natureza: OSTENSIVO                                                                                                    | DOCUMENTOS DO PROCESSO Assinantes                                                                                 | nar Adicionar Assinante      |
| Documentos       Do Processo         #       Documento         1       3       REQUERIMENTO<br>Natureza: OSTENSIVO         1       1       2       Documentos comprobatórios<br>Natureza: OSTENSIVO                                                                                                    | DOCUMENTOS DO PROCESSO Assinantes                                                                                 | nar Adicionar Assinante      |
| DOCUMENTOS       DO PROCESSO         Image: Constraint of the state of the state o | DOCUMENTOS DO PROCESSO Assinantes                                                                                 | nar Adicionar Assinante  X   |
| DOCUMENTOS DO PROCESSO         #       Documento         1       3       REQUERIMENTO<br>Natureza: OSTENSIVO         1       2       DOCUMENTOS COMPROBATÓRIOS<br>Natureza: OSTENSIVO         1       1       RELATÓRIO<br>Natureza: OSTENSIVO                                                                                                    | DOCUMENTOS DO PROCESSO<br>Assinantes                                                                              | nar Adicionar Assinante      |
| Documentos Do PROCESSO         #       Documento         1       3       Image: REQUERIMENTO Natureza: OSTENSIVO         1       2       Image: Documentos Comprobatórios Natureza: OSTENSIVO         1       1       Image: RELATÓRIO Natureza: OSTENSIVO                                                                                                    | DOCUMENTOS DO PROCESSO<br>Assinantes<br>Assinantes<br>OC<br>C<br>T<br>Finalizar Cancelar<br>Protocolo             | nar Adicionar Assinante      |

## 39° Passo: Selecione assinaturas

| OBERDAN OLIV  | Sistema Artegrado de Fachinonio, Administração e Cont                             |                                                                                         | Calir Chamado |
|---------------|-----------------------------------------------------------------------------------|-----------------------------------------------------------------------------------------|---------------|
| CBERDAN GETU  | Assinatura d                                                                      | e Documento                                                                             | X In Chamado  |
| 1023 - 10311  |                                                                                   |                                                                                         | a virtual     |
| SIST. DE PF   | Abaixo, confirme suas assinaturas informando para quais funções desej<br>sistema. | a asshar os documentos selecionados e, posteriormente, sua senha do                     |               |
| Abaixo, infor |                                                                                   |                                                                                         |               |
| O sistema so  | 💿: Adicionar Função<br>🌡 : Servidor 🏾 🏙 : Responsável Unidade 🖉 : Ter             | 🛛 🤤 Remover Função<br>rceiriz <mark>u</mark> do 🕹 : Discente 🏾 🎚 : Indicação em Unidade |               |
| Número máx    | Minhas A                                                                          | SSINAT RAS                                                                              |               |
|               | Documento                                                                         | Assinaturas                                                                             | 0             |
|               | SREQUERIMENTO №/ IFCH (11.38)                                                     | 🔽 🕈 Função Não Informada                                                                |               |
|               | SDOCUMENTOS COMPROBATÓRIOS Nº/ IFCH (11.38)                                       | 🗹 🚴 Função Não Informada                                                                |               |
|               | SRELATÓRIO №/ IFCH (11.38)                                                        | 🔽 🚴 Função Não Informada                                                                |               |
|               | Senha: *                                                                          |                                                                                         |               |
|               | Confirmar                                                                         | Cancelar                                                                                |               |
| Θ             |                                                                                   |                                                                                         |               |
|               |                                                                                   |                                                                                         |               |
|               |                                                                                   |                                                                                         |               |
|               |                                                                                   |                                                                                         |               |
|               |                                                                                   |                                                                                         |               |
|               |                                                                                   |                                                                                         |               |
|               |                                                                                   |                                                                                         |               |
|               |                                                                                   |                                                                                         |               |
|               |                                                                                   |                                                                                         |               |
|               |                                                                                   |                                                                                         |               |
|               |                                                                                   |                                                                                         |               |

## 40° Passo: Clique adicionar função

|              | SIDAC Citerra International de Debinação e de                             | Alindo? Tarra de Carlie Alindo?                                                           |                  |
|--------------|---------------------------------------------------------------------------|-------------------------------------------------------------------------------------------|------------------|
| OFP          | AN OLIV                                                                   | ministração e contratos Ajuda: Tempo de Sessão, 01/26 MUDAR DE S                          | SISTEMA V STATIC |
| <b>a</b> 10: | 3 - INSTI                                                                 | Assinatura de Documente                                                                   | a Virtual        |
| SIS          | T. DE PF<br>Abaixo, confirme suas assinaturas informando para<br>sistema. | ra quais funções deseja assinar os documentos selecionados e, posteriormente, sua senha c | 10               |
| Aba          | xo, infor                                                                 |                                                                                           |                  |
| O s          | stema sc 🕹 : Servidor 🐉 : Responsáv                                       | ©: Adicionar Função                                                                       |                  |
| Núr          | nero máx                                                                  | Minhas Assinaturas                                                                        | <b>V</b>         |
|              | Documento                                                                 | Assinaturas                                                                               | •                |
|              | SREQUERIMENTO N°/ IFCH (11.38)                                            | 🗹 🚨 Função Não Informada                                                                  |                  |
|              | SDOCUMENTOS COMPROBATÓRIOS Nº/ I                                          | IFCH (11.38)                                                                              |                  |
|              | SRELATÓRIO Nº/ IFCH (11.38)                                               | 🔽 🕈 Função Não Informada                                                                  |                  |
|              |                                                                           | Senha: *                                                                                  |                  |
|              | 3                                                                         |                                                                                           |                  |
|              |                                                                           | ×                                                                                         |                  |
|              |                                                                           |                                                                                           |                  |
|              |                                                                           |                                                                                           |                  |
|              |                                                                           |                                                                                           |                  |
|              |                                                                           |                                                                                           |                  |
|              |                                                                           |                                                                                           |                  |
|              |                                                                           |                                                                                           |                  |
|              |                                                                           |                                                                                           |                  |
|              |                                                                           |                                                                                           |                  |

## 41º passo: Selecione a Função

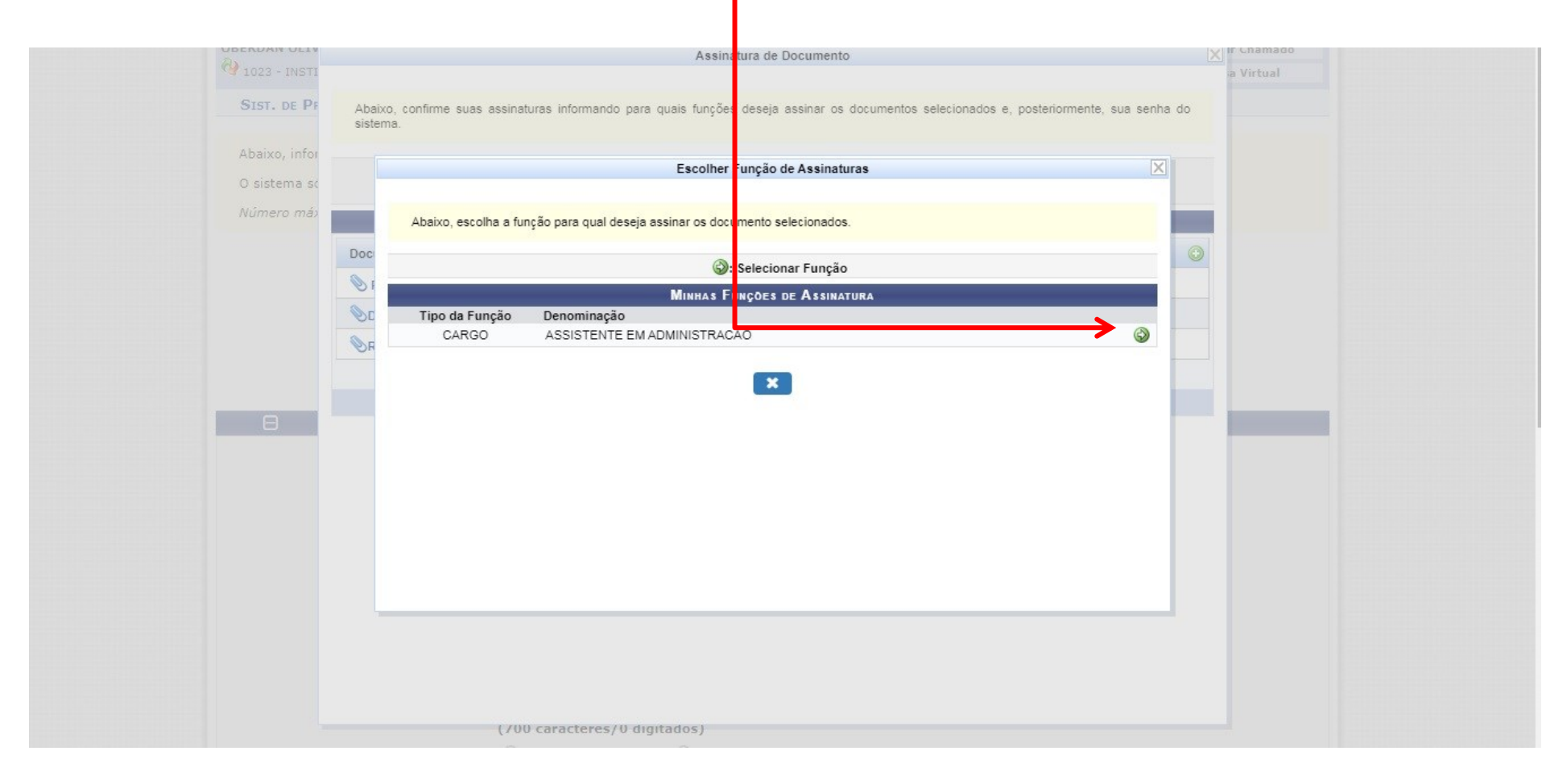

## 42° Passo: Digite a senha e depois confirme

|               | Assinatu                                                                       | ra de Documento                                                                | ×          |
|---------------|--------------------------------------------------------------------------------|--------------------------------------------------------------------------------|------------|
| SIST. DE PF   | Função selecionada com sucesso.                                                |                                                                                | a Virtual  |
| Abaixo, infor | Abaixo, confirme suas assinaturas informando para quais runções di<br>sistema. | eseja assinar os documentos selecionados e, posteriormente, su                 | a senha do |
| Número máx    | 📀 : Actionar Fun<br>& : Servidor 🏾 🔊 : Responsável Unitade                     | ição 🤤: Remover Função<br>: Terceirizado 🄱 : Discente 🔠 : Indicação em Unidade |            |
|               | Minhas                                                                         | s Assinaturas                                                                  |            |
|               | Documento                                                                      | Assinaturas                                                                    | 0          |
|               | NEQUERIMENTO Nº/ IFCH (11.38)                                                  | ASSISTENTE EM ADMINISTRACAO                                                    | 0          |
|               | SDOCUMENTOS COMPROBATÓRIOS Nº/ IFCH (11.38)                                    | ASSISTENTE EM ADMINISTRACAO                                                    |            |
|               | SRELATÓRIO №/ IFCH (11.38)                                                     | 🚨 ASSISTENTE EM ADMINISTRACAO                                                  | 0          |
| Θ             | Senha: *                                                                       | ····· @                                                                        |            |
|               | Confirm                                                                        | ar Cancelar                                                                    |            |
|               |                                                                                | ×                                                                              |            |
|               |                                                                                |                                                                                |            |
|               |                                                                                |                                                                                |            |
|               |                                                                                |                                                                                |            |
|               |                                                                                |                                                                                |            |
|               |                                                                                |                                                                                |            |
|               |                                                                                |                                                                                |            |
|               |                                                                                |                                                                                |            |

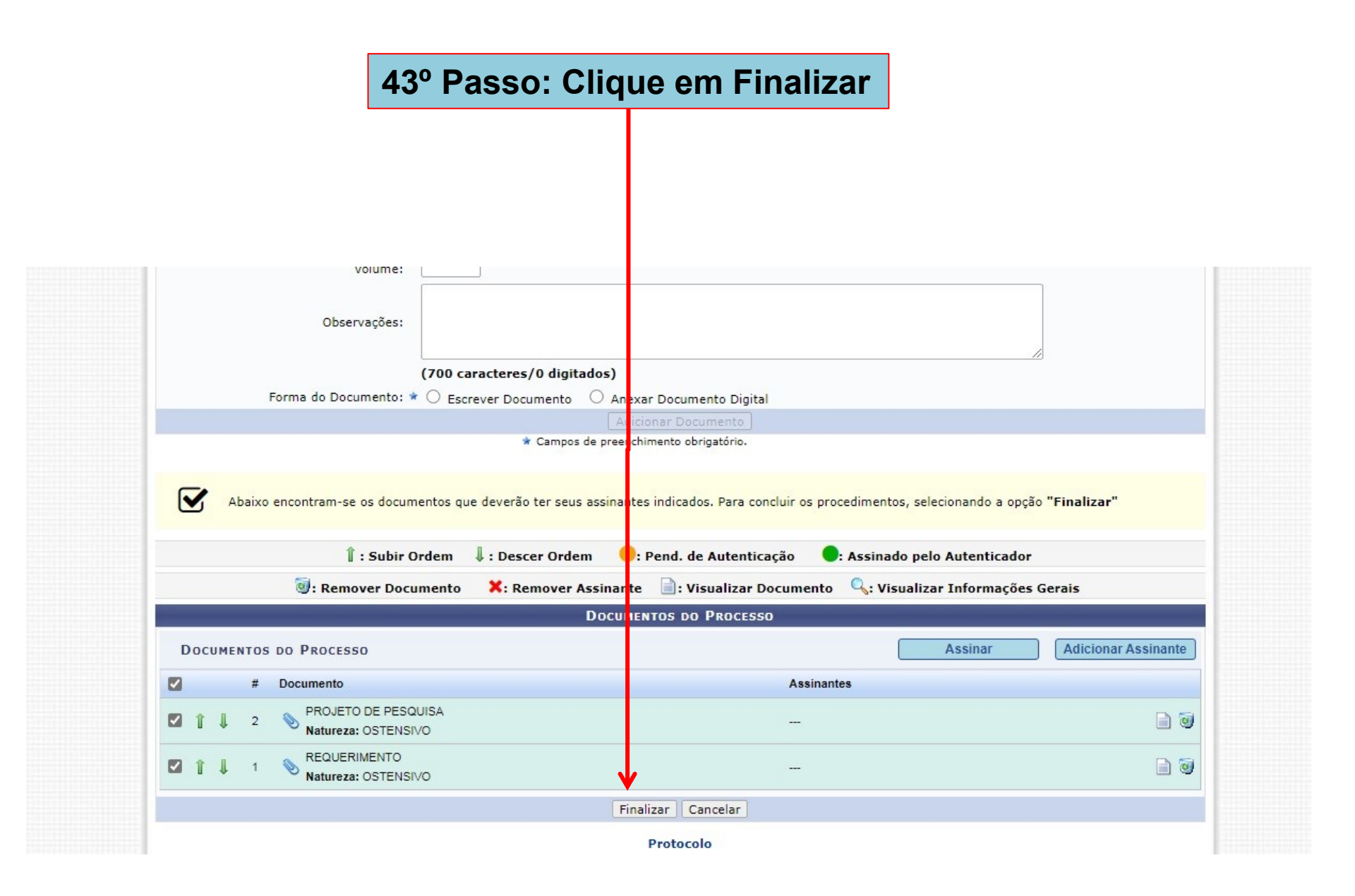

### 44° Passo: Clique em movimentar o processo

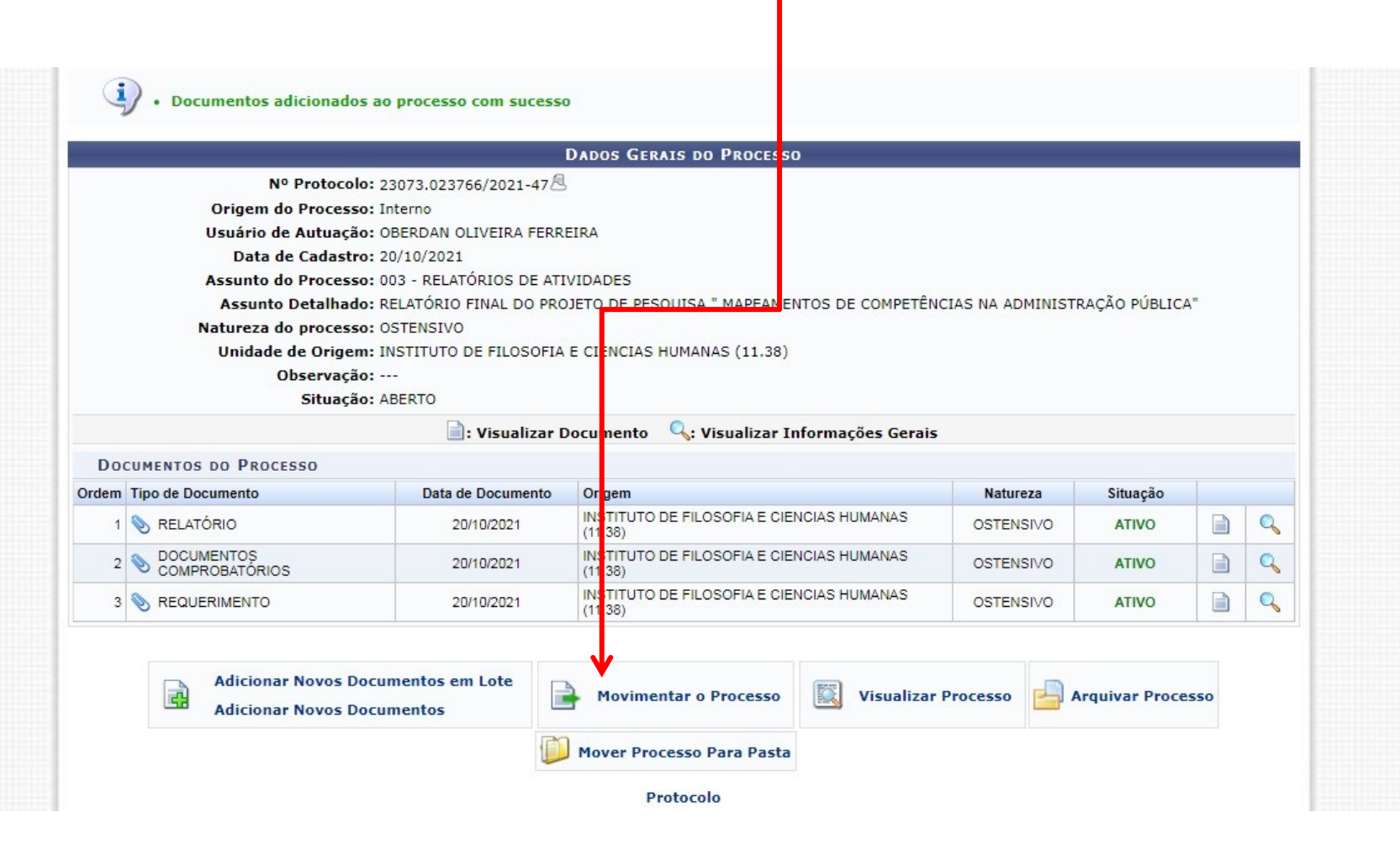

| 45° | Passo: | Clique | e no | ícone | ao | lado | da | pasta |
|-----|--------|--------|------|-------|----|------|----|-------|
|     |        |        |      |       |    |      |    |       |

| IST. DE PROTOCOLOS >                                                  | ENVIAR PROCESSOS                                      |                                 |                                |          |   |
|-----------------------------------------------------------------------|-------------------------------------------------------|---------------------------------|--------------------------------|----------|---|
| baixo, confira os process                                             | os selecionados e info                                | me os dados de envio antes da s | ua confirmação.                |          |   |
|                                                                       |                                                       | 🔍: Processo Detalhado           | 🗶: Descartar Processo do Envio |          |   |
|                                                                       |                                                       | PROCESSOS SELEC                 | ionados para Envio             |          |   |
| Processo                                                              | Assunto do Processo                                   |                                 |                                |          |   |
| A 23073.023767/2021-91                                                | 230 - PROJETOS DE PE                                  | SQUISA                          |                                |          | × |
|                                                                       | Assanto Detamado, Pl                                  | OVERO DET EDEOIOA MAPEAMEN      |                                | - ODLION |   |
|                                                                       |                                                       |                                 |                                |          |   |
|                                                                       |                                                       | DADOS                           | DO ENVIO                       |          |   |
| Unidade                                                               | de Origem: 1030 -                                     | ACULDADE DE CIENCIAS SOCIA      | IS (11.38.03)                  |          |   |
|                                                                       | de Destines à                                         |                                 |                                |          |   |
| Unidade                                                               | de Destino: *                                         |                                 |                                |          |   |
|                                                                       |                                                       | 🕀 🦳 UNIVER SIDADE FEDERAL DO    | PARA (11 00)                   |          |   |
|                                                                       |                                                       |                                 |                                |          |   |
|                                                                       |                                                       |                                 |                                |          |   |
|                                                                       |                                                       |                                 |                                |          |   |
|                                                                       |                                                       |                                 |                                |          |   |
|                                                                       |                                                       |                                 |                                |          |   |
|                                                                       |                                                       |                                 |                                |          |   |
|                                                                       |                                                       |                                 |                                |          |   |
|                                                                       |                                                       |                                 |                                |          |   |
|                                                                       |                                                       |                                 |                                |          |   |
|                                                                       |                                                       |                                 |                                |          |   |
|                                                                       |                                                       |                                 |                                |          |   |
| )ados Complementar                                                    | ES                                                    |                                 |                                |          |   |
| )ADOS COMPLEMENTAR<br>Tempo de Permanênc                              | 165<br>cia: (Em C                                     | bias) 🕐                         |                                |          |   |
| DADOS COMPLEMENTAR<br>Tempo de Permanêne<br>Ratorno Programa          | tes<br>cia: (Em D                                     | bias) ?                         |                                |          |   |
| DADOS COMPLEMENTAR<br>Tempo de Permanêne<br>Retorno Programa          | tes<br>cia: (Em C<br>do: O Sim @ Ná                   | bias) ?<br>io ?                 |                                |          |   |
| DADOS COMPLEMENTAR<br>Tempo de Permanêne<br>Retorno Programa<br>Urger | tes<br>do: O Sim @ Nå<br>te: O Sim @ Nå               | bias) ?<br>io ?<br>io           |                                |          |   |
| DADOS COMPLEMENTAR<br>Tempo de Permanêne<br>Retorno Programa<br>Urger | tes<br>tia: (Em C<br>do: Sim (Em Ná<br>te: Sim (Em Ná | bias) ?<br>io ?<br>io           |                                |          |   |
| DADOS COMPLEMENTAR<br>Tempo de Permanêne<br>Retorno Programa<br>Urger | tes<br>tia: (Em C<br>do: Sim (Em Ná<br>te: Sim (Em Ná | bias) ?<br>io ?<br>io           |                                |          |   |

# 46° Passo Selecione a subunidade destino a qual o docente pertence

| xo, confira os process | os selecionados e informe | os dados de envi | o antes da sua confi   | rmação.                   |                |   |
|------------------------|---------------------------|------------------|------------------------|---------------------------|----------------|---|
|                        |                           | 🔍: Processo De   | talhado 🛛 🗶: Des       | cartar Processo do Envio  |                |   |
|                        |                           | PROCE            | SSOS SELECIONAD        | s para Envio              |                |   |
| Processo               | Assunto do Processo       |                  |                        |                           |                |   |
|                        | 230 - PROJETOS DE PESQ    | UISA             |                        |                           |                | ~ |
| 23073.023767/2021-91   | Assunto Detalhado: PROJE  | ETO DE PESQUISA  | MAPEAMENTOS DE         | COMPETÊNCIAS NA ADMINISTR | RAÇÃO PÚBLICA" | ~ |
|                        |                           |                  |                        |                           |                |   |
|                        |                           |                  | DADOS DO EN            | VIO                       |                |   |
| Unidade o              | de Origem: 1030 - FAC     |                  | CIAS SOCIAIS (11.3     | 8.03)                     |                |   |
|                        | de Destines à luc en en   |                  |                        | /                         |                |   |
| Officiace              | de Destino: * 11.38.07    |                  | DE PSICOLOGIA (11.     | .38.07)                   |                |   |
|                        |                           |                  | DE DE FILOSOFIA (11.   | 38.04)                    |                |   |
|                        |                           |                  | E DE HISTORIA (11 3    | R 06)                     |                |   |
|                        |                           |                  | DE DE PSICOLOGIA (11.5 | 1 38 07)                  |                |   |
|                        |                           |                  | RIO DE ANTROPOLO       | GIA (11.38.23)            | _              |   |
|                        |                           |                  | ORIO DE GEOGRAFIA      | (11.38.24)                |                |   |
|                        |                           |                  | ÓRIO DE HISTÓRIA (11   | .38.28)                   |                |   |
|                        |                           |                  | EASSESSORIA PSIC       | DLÓGICA (11.38.29)        |                |   |
|                        |                           | B DOS-GRAD       | UACAO EM ANTROP        | OLOGIA (11.38.08)         |                |   |
|                        |                           | 🗄 🧰 PO S-GRAD    | UACAO EM CIENCIA       | POLITICA (11.38.09)       | +              |   |
|                        |                           | 1. 12            |                        |                           | •              |   |

|                             | <b>47°</b>            | Passo: Cl                       | ique enviar                      |                   |   |
|-----------------------------|-----------------------|---------------------------------|----------------------------------|-------------------|---|
|                             |                       |                                 |                                  |                   |   |
|                             |                       |                                 |                                  |                   |   |
| , 🗟 23073.023767/2021-91 23 | ssunto Detalhado: PRO | JUISA<br>JETO DE PESQUISA "MAPE | AMENTOS DE COMPETÊNCIAS NA ADMIN | ISTRAÇÃO PÚBLICA" | * |
|                             |                       | D                               | ADOS DO ENVIO                    |                   |   |
| Unidade de                  | Origem: 1030 - FA     | CULDADE DE CIENCIAS             | SOCIAIS (11.38.03)               |                   |   |
| Unidade de                  | Destino: * 11 38 07   |                                 | ICOLOGIA (11 38 07)              |                   |   |
|                             | 11.58.67              |                                 | FILOS DEIA (11.38.04)            |                   |   |
|                             |                       | FACULDADE DE                    | GEOGRAFIA (11.38.05)             |                   |   |
|                             |                       | FACULDADE DE                    | HISTORIA (11.38.06)              |                   |   |
|                             |                       | FACULDADE DE                    | PSICC LOGIA (11.38.07)           |                   |   |
|                             |                       | E LABORATÓRIO I                 | DE ANTROPOLOGIA (11.38.23)       |                   |   |
|                             |                       | E LABORATÓRIO E                 | DE GEOGRAFIA (11.38.24)          | _                 |   |
|                             |                       | E LABORATÓRIO E                 | DIE HISTÓRIA (11.38.28)          |                   |   |
|                             |                       | E NÚCLEO DE ASS                 | SE SSORIA PSICOLÓGICA (11.38.29) |                   |   |
|                             |                       | POS-GRADUACA                    | EM ANTROPOLOGIA (11.38.08)       |                   |   |
|                             |                       | POS-GRADUACA                    | O EM CIENCIA POLITICA (11.38.09) |                   |   |
|                             | 4                     |                                 |                                  | •                 |   |
| DADOS COMPLEMENTARES        | 1                     |                                 |                                  |                   |   |
| Tempo de Permanência:       | : Em Dia              | s) <b>?</b>                     |                                  |                   |   |
|                             |                       |                                 |                                  |                   |   |
| Retorno Programado:         | Sim 🖲 Não             | 2                               |                                  |                   |   |
| Urgente:                    | : 🔿 Sim 🖲 Não         |                                 |                                  |                   |   |
|                             |                       |                                 |                                  |                   |   |
|                             |                       |                                 |                                  |                   |   |
| Observações:                |                       |                                 |                                  |                   |   |
|                             |                       |                                 |                                  |                   |   |
|                             | (4000 caracteres      | /0 digitados)                   | ↓                                |                   |   |
|                             |                       |                                 | nviar Cancelar                   |                   |   |
|                             |                       | A Company de service            |                                  |                   |   |

Observações: Após esta primeira etapa de responsabilidade do docente, a secretaria do curso fará o resto da tramitação com a inserção da Ata do Conselho e Parecer que aprovou o Relatório Final ou Parcial do projeto de pesquisa ou extensão, e posterior envio a secretaria Executiva do IFCH para ser apreciado na Congregação.

## LEGISLAÇÕES PERTINENTES

1. RESOLUÇÃO Nº 01, DE 30 DE OUTUBRO DE 2017 Estabelece normas para concessão de carga horária docente para o desenvolvimento de projetos de ensino, pesquisa e extensão no âmbito do IFCH.

2. RESOLUÇÃO N. 4.918, DE 25 DE ABRIL DE 2017 Estabelece as normas para a concessão de carga horária docente para o desenvolvimento de projetos de ensino, de pesquisa ou de extensão e dá outras providências

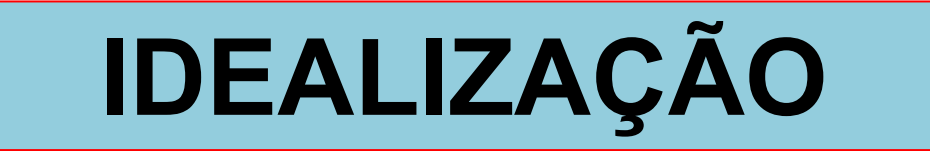

FACULDADE DE CIÊNCIAS SOCIAIS

FACULDADE DE PSICOLOGIA

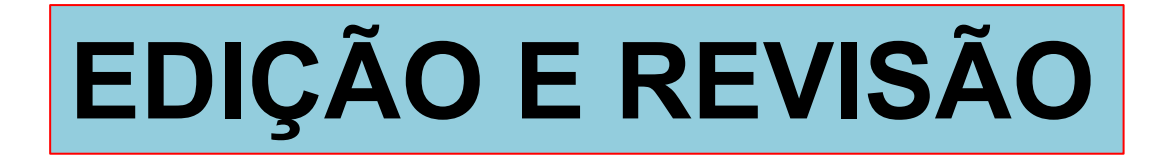

Oberdan Oliveira Ferreira (Secretário FACS/IFCH)

Prof. Cezar Romeu de Almeida Quaresma (FAPSI/IFCH)